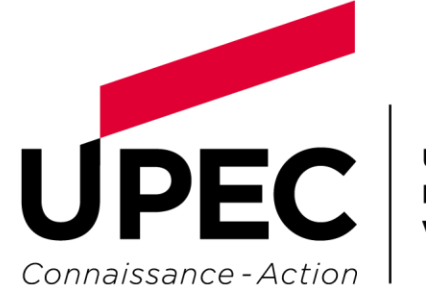

UNIVERSITÉ PARIS-EST CRÉTEIL VAL DE MARNE

### Recherche documentaire en Médecine

### À savoir

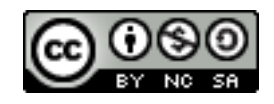

1

### Préparation d'une recherche documentaire efficiente

- ✓ connaître les différentes sources d'information existantes
- ✓ choisir en conséquence l'outil documentaire le plus adapté
- ✓ savoir y accéder rapidement
- ✓ l'utiliser d'une façon optimale

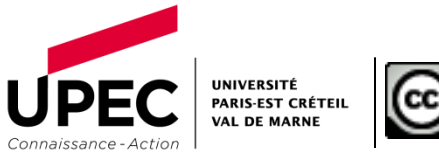

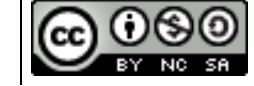

### Plan du cours

Avant-propos. Comment s'identifier ?

- 1. Choisir ses sources d'informations
- 2. Focus : PubMed \ MEDLINE
- 3. Recherche d'article en détail
- 4. Localiser et accéder au texte intégral d'un article
- 5. Veille sur PubMed

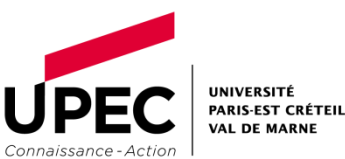

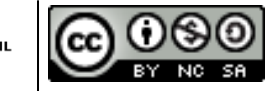

# AVANT-PROPOS. COMMENT S'IDENTIFIER ?

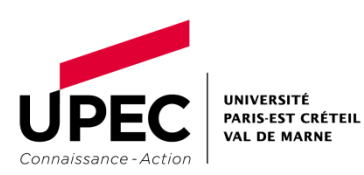

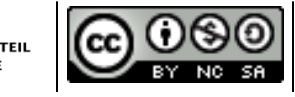

4

### Comment s'identifier pour accéder aux ressources UPEC ?

### Je suis étudiant à l'UPEC

- identifiant : 1<sup>ère</sup> lettre de mon nom + n° de ma carte d'étudiant
- mot de passe : par défaut, ma date de naissance JJMMAAAA
- NB : il est conseillé d'activer son compte numérique et de changer ce mot de passe. Pour + d'infos : site UPEC > rubrique Etudiant > sous-rubrique <u>Services numériques</u>
- Je suis enseignant à l'UPEC
  - identifiant : ce qui précède l'@ de mon adresse de messagerie @u-pec.fr
  - mot de passe : celui qui permet d'accéder à l'Intranet de l'UPEC
  - Pour + d'infos : contacter Mme Lalia Coulibaly à <u>lalia.coulibaly[AT]u-pec.fr</u>
- Je n'appartiens pas à la communauté universitaire (UPEC)
  - Je ne pourrai consulter les ressources propres de l'UPEC <u>que</u> depuis les postes de la Faculté ou de la Bibliothèque de Médecine

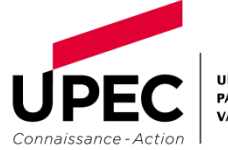

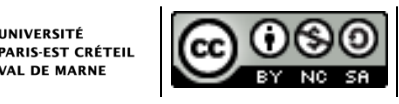

# 1. CHOISIR SES SOURCES D'INFORMATION

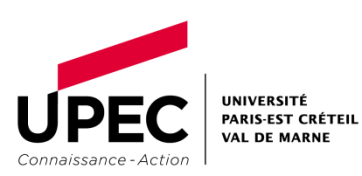

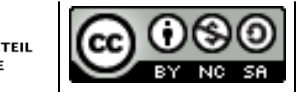

6

### a. Moteurs de recherche spécialisés

Doc'Cismef

Accessibles gratuitement sur Internet

- <u>http://doccismef.chu-rouen.fr/servlets/Simple</u>
- moteur de recherche de sites médicaux francophones
- Banque de données en santé publique > Base documentaire
  - <u>http://www.bdsp.ehesp.fr/</u>
  - contenu : information dans le domaine de la santé publique < 1978
  - réseau documentaire géré par l'EHSP
  - moteur de recherche dédié : la base documentaire
- Haute Autorité de Santé > Recherche avancée
  - http://www.has-sante.fr/portail/jcms/c\_6056/recherche-avancee

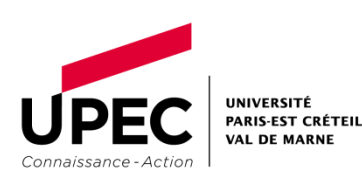

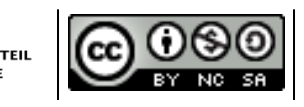

### b. Bibliothèques numériques de l'UPEC

#### • <u>Numilog</u>

• UPEC > Bibliothèques > Livres numériques > Numilog

En accès distant sur identification

- propose un classement par thème des livres électroniques : Sciences et Techniques > Médecine
- permet de télécharger un livre 7j/7, 24h/24
- Collections "Que sais-je ?" et "Repères"
  - UPEC > Bibliothèques > Livres numériques > Collections "Que sais-je ?" et "Repères"
  - encyclopédies de poche, outils de savoir pour tous
  - permet de feuilleter les chapitres en ligne

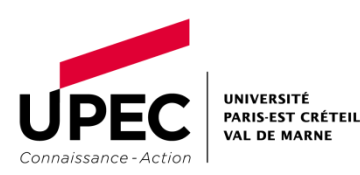

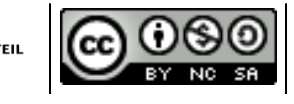

### c. EM-Premium

En accès distant sur identification

- 1er fonds documentaire médical francophone
- regroupe les articles publiés dans les revues Elsevier-Masson en langue française
- regroupe l'ensemble des traités EMC en ligne

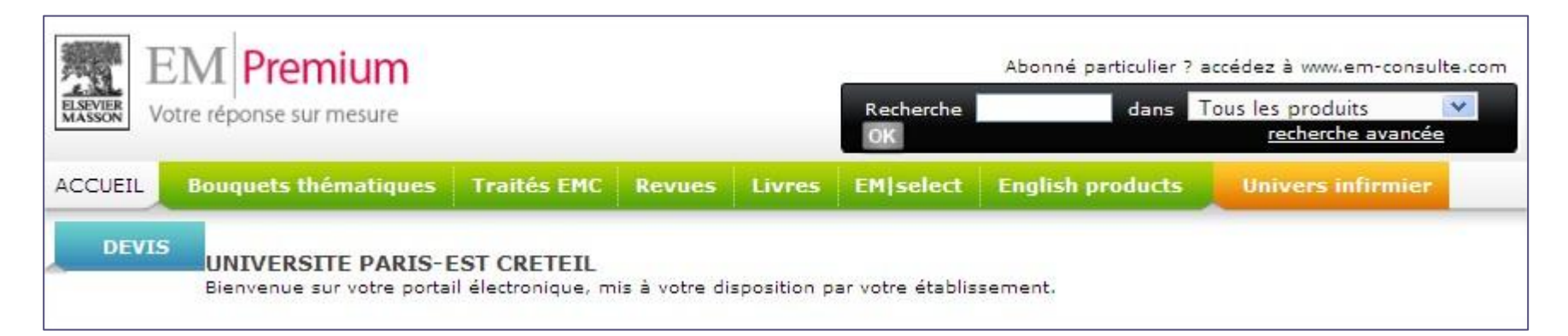

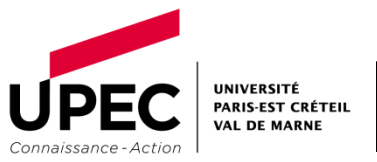

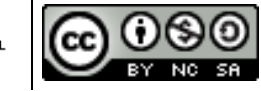

# 2. FOCUS : PUBMED\ MEDLINE

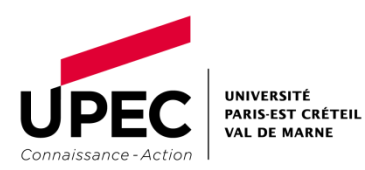

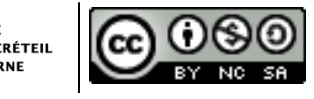

### PubMed\MEDLINE

Accessible gratuitement sur Internet. <u>Toutefois</u> pour vos recherches, privilégiez un accès depuis les postes de la Fac

- PubMed est l'interface gratuite de MEDLINE
- MEDLINE, base de données bibliographiques dans le domaine biomédical, à couverture internationale
- produite par le NCBI (National Center for Biotechnology Information) qui dépend de la NLM et les éditeurs de revues biomédicales

| S NCBI Resources 🖂 | How To 🕑 |                 |
|--------------------|----------|-----------------|
| MeSH               | MeSH     |                 |
| Database           |          | Limits Advanced |
|                    |          |                 |

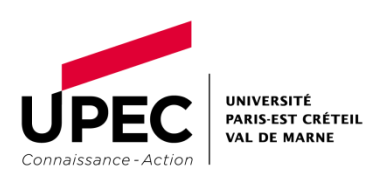

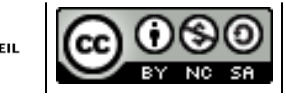

### La recherche dans PubMed

### Recherche dans PubMed\ Medline

- o base de données bibliographiques dans le domaine biomédical, à couverture internationale
- résultats = des références

#### Results: 10 Benefits of exercise therapy in peripheral arterial disease. 1 Osinbowale OO, Milani RV Prog Cardiovasc Dis. 2011 May-Jun;53(6):447-53. Review. PMID: 21545931 [PubMed - indexed for MEDLINE] Related citations

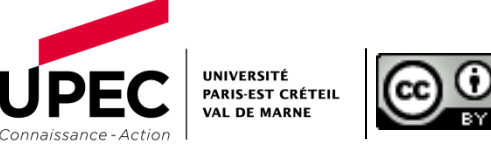

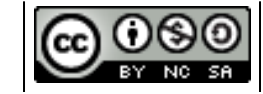

### Passerelles vers plateformes éditeurs

- ⇒ à partir des résultats de PubMed
  - icônes = liens

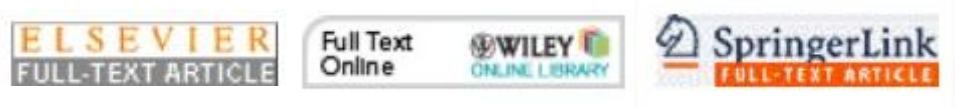

- o ce qui s'affiche
  - des articles en texte intégral si UPEC abonnée à la revue

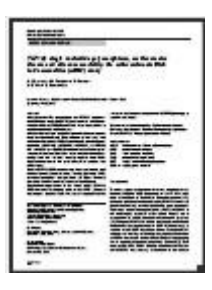

### Le MeSH Database

VAL DE MARNE

Connaissance - Acti

### Commencer une recherche dans le MeSH Database

Rédacteur

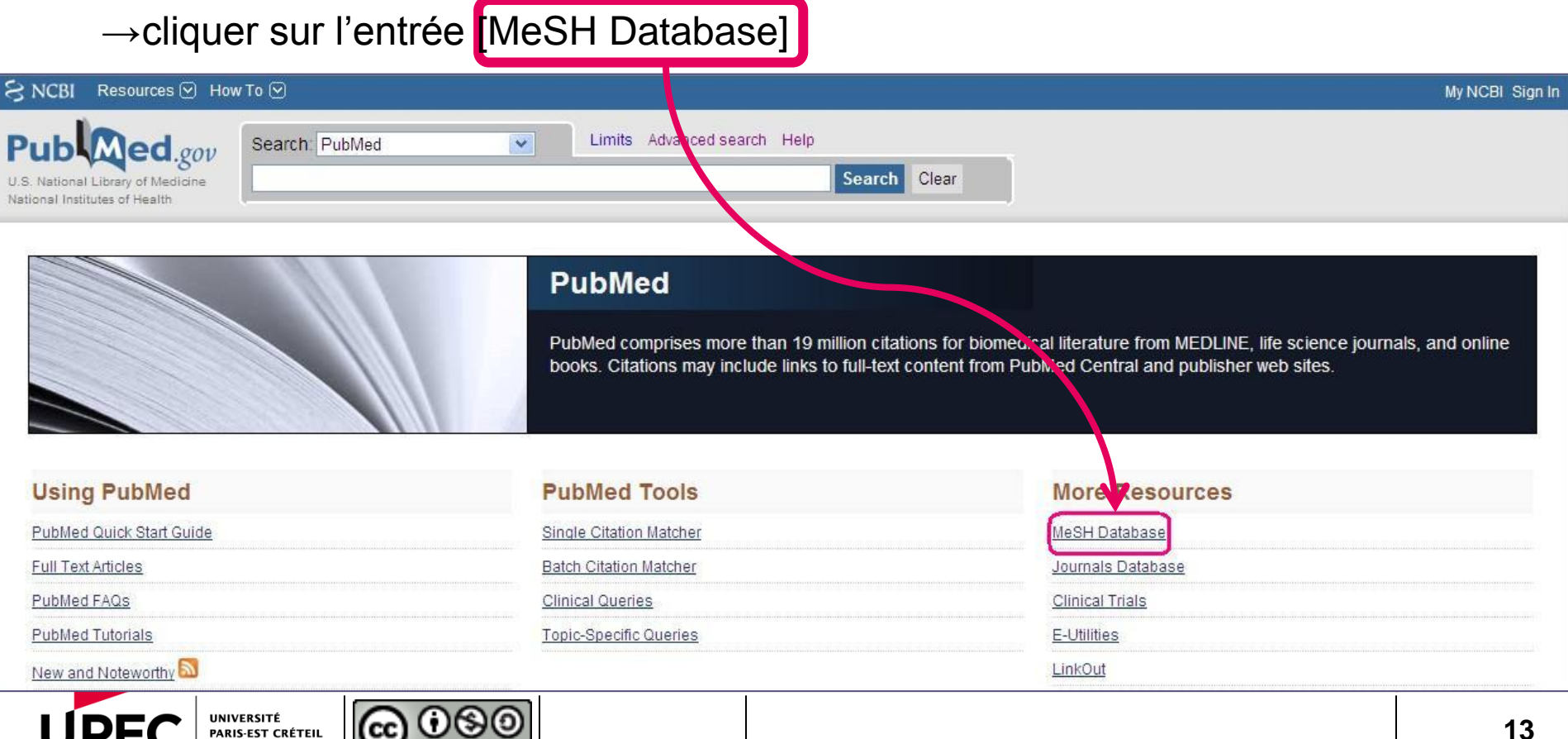

Amandine Wallon

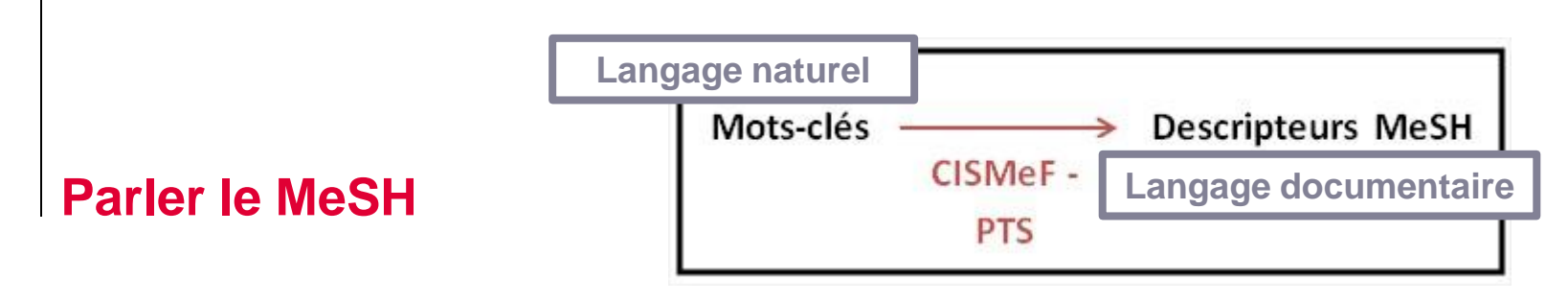

Traduire le mot-clé en descripteur MeSH avec le <u>PTS de CISMeF</u>

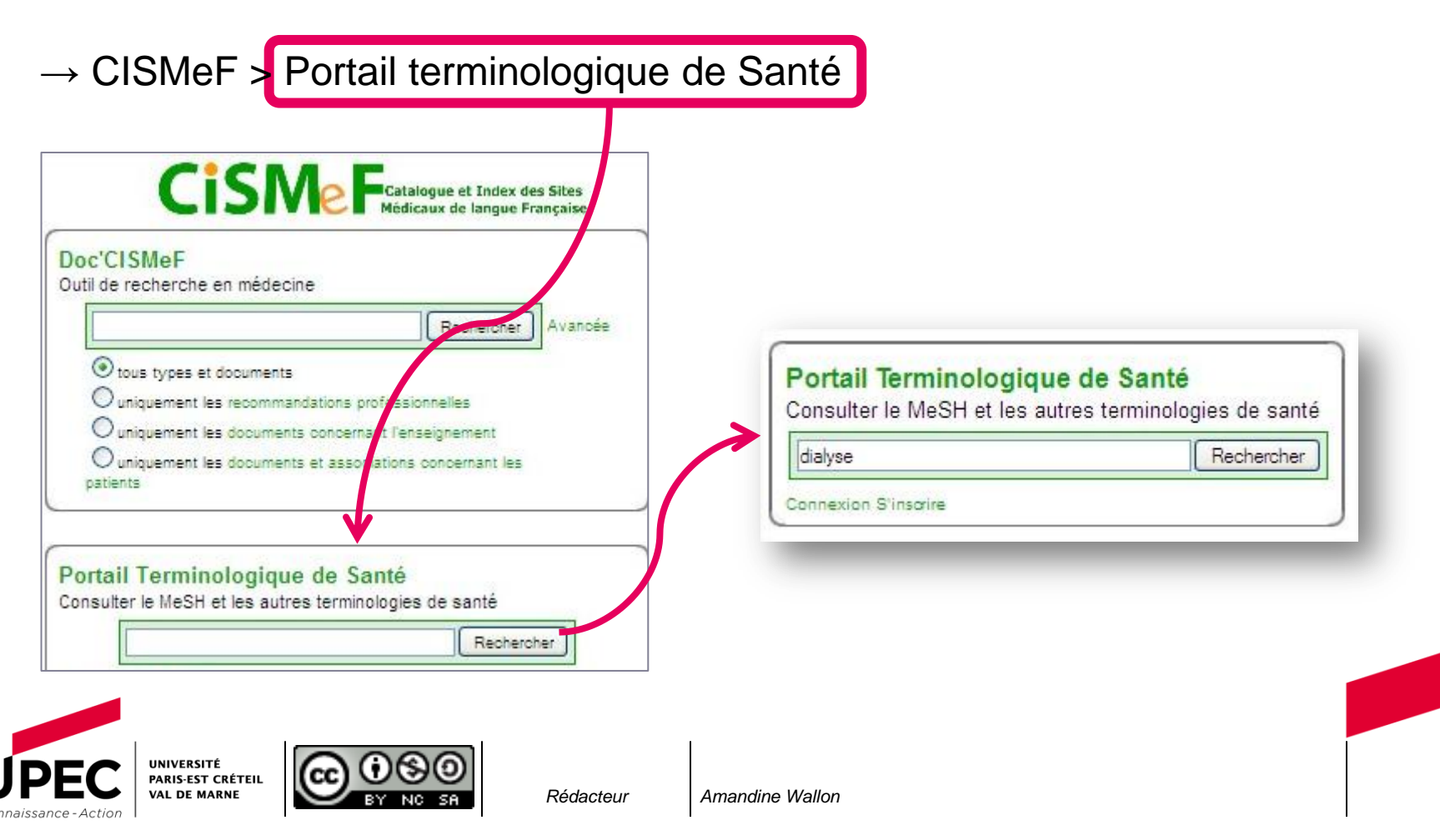

### Parler le MeSH

### Choisir le bon descripteur MeSH avec le PTS de CISMeF

| PTS                                                                                                    | Effacer 🗸 dialyse                                                                                      | Dialyse rénale (Descripteur MeSH)                                                                                                    |  |  |
|----------------------------------------------------------------------------------------------------|----------------------------------------------------------------------------------------------------|----------------------------------------------------------------------------------------------------|--|--|
| ortail Terminologique de Santé                                                                                                    |                                                                                                    | Description Hiérarchies Relations Ressources                                                                                                    |  |  |
| Tout sélectionner                                                                                                    | Description Herarchies Relations                                                                       | Terme :                                                                                                    |  |  |
| Résultats                                                                                                    | Ressources                                                                                             | Dialyse rénale и Inserm                                                                                                    |  |  |
| 3 terme(s) trouvé(s) en 264 ms.                                                                                                    | Terme :                                                                                                | Terme anglais :                                                                                                    |  |  |
| Me SH (22) Dialyse Dialyse Terme anglais: Descripteur Me SH (11)                                                                         |                                                                                                    | Renal dialysis NLM OBioPortal Code origine :                                                                                                    |  |  |
| dialyse<br>dialyse péritonéale<br>dialyse péritonéale continue                                                                           | Code origine :<br>M0006201                                                                             | D006435<br>Définitions :                                                                                                    |  |  |
| dialyse rénale                                                                                                    | Synonymes : Proposez un nouveau synonym                                                                | nyn Définition MeSH                                                                                                    |  |  |
| memodraryse a domicile 🛛 🗐                                                                                                    | Attributs spécifiques :                                                                                | Therapy for the insufficient cleansing of the BLOOD by the kidneys based                                                                                                    |  |  |
| perforations de la rétine<br>rein artificiel<br>solutions de dialyse<br>solutions d'hémodialyse<br>unités hospitalières<br>d'hémodialyse | Type sémantique UMLS<br>Anglais<br>T070 - Natural Phenomenon or Process<br>Identifiant du concept UMLS | on dialysis and including nemodialysis, PERITONEAL DIALYSIS, and<br>HEMODIAFILTRATION.<br>Définition VIDAL<br>Procédé d'épuration du sang en cas d'insuffisance rénale grave, assurée<br>essentiellement par l'emploi du rein artificiel. |  |  |
| CISMeF (1)                                                                                                    | Anglais                                                                                                |                                                                                                    |  |  |

### Le MeSH Database

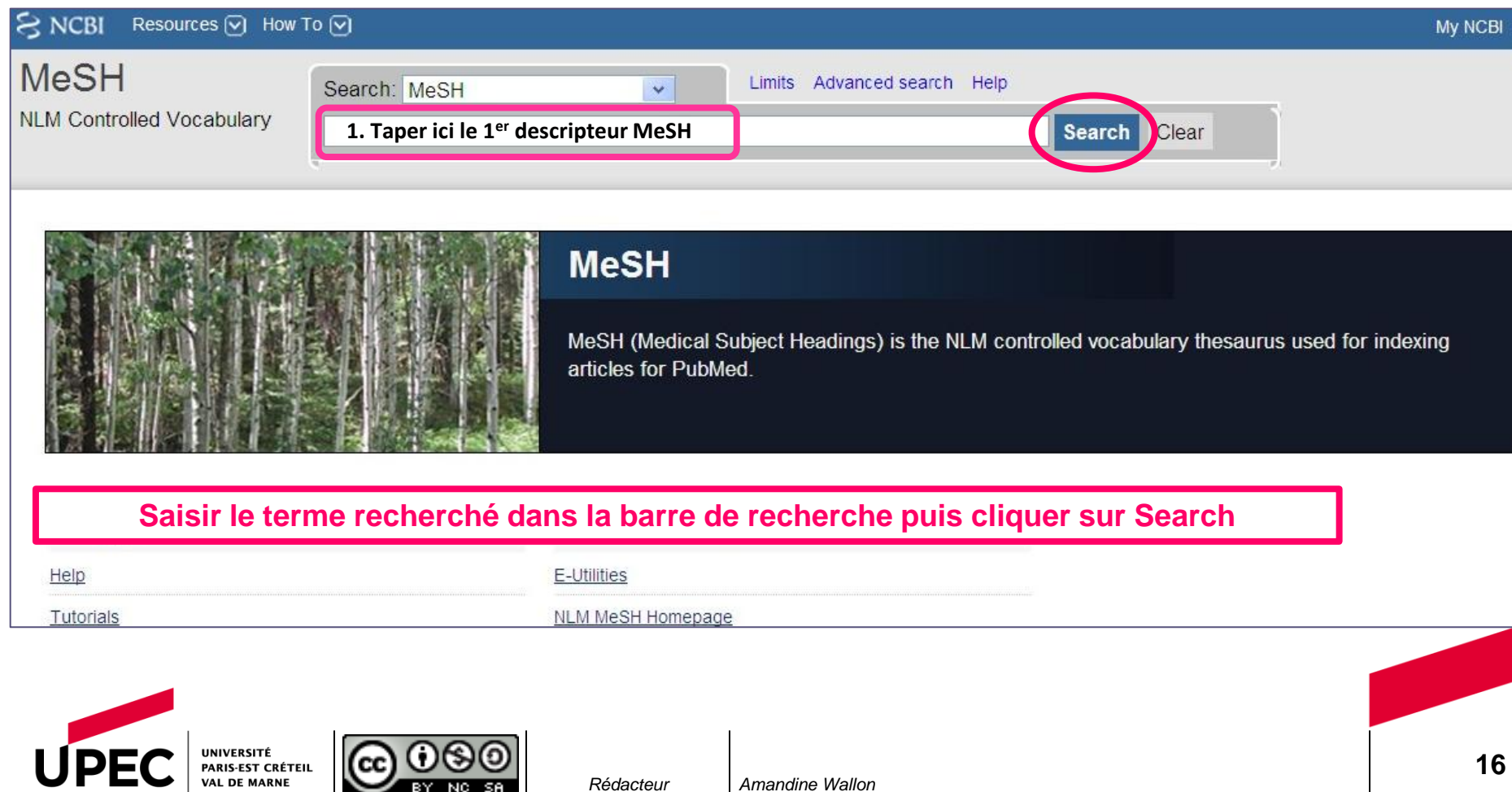

Rédacteur

#### Fiche détaillée du descripteur MeSH

| O HEDI                                                                                                    | scources 💟 How To 💟                                                                                                    |                                                                                                    |                                                              |
|----------------------------------------------------------------------------------------------------|----------------------------------------------------------------------------------------------------|----------------------------------------------------------------------------------------------------|--------------------------------------------------------------|
| MeSH                                                                                                    | MeSH                                                                                                    | v neoplasms                                                                                                    |                                                              |
|                                                                                                    |                                                                                                    | Save search Limits Ad                                                                                                    | tvanced.                                                     |
| Display Settings: (                                                                                       | 🔄 Summary, 20 per page                                                                                                    |                                                                                                    |                                                              |
| Results: 1 t                                                                                              | to 20 of 178                                                                                                    |                                                                                                    |                                                              |
| Neoplas                                                                                                   |                                                                                                    |                                                                                                    | 10000                                                        |
| propertie                                                                                                 | is of invasion and metas                                                                                                    | stasis, compared to benign <b>n</b>                                                                                                    | eoplasms.                                                    |
| Year Introdu                                                                                              | iced: /diagnosis was NEOPLASI                                                                                                    | I DIAGNOSIS 1964-1965                                                                                                    |                                                              |
| Year Introdu<br>Neoplas<br>Abnorma<br>neoplase<br>the previ<br>the secon<br>risk or previ<br>Year Introdu | ms, Second Primary<br>al growths of tissue that<br>n may have the same o<br>ious neoplasm but in all<br>nd neoplasm may or m<br>adisposing factors may s<br>ced: 1992                                                       | I DIAGNOSIS 1964-1965<br>follow a previous neoplasm f<br>or different histological type a<br>I cases arises from an indepe<br>ay not be related to the treat<br>actually be the cause. | out are not i<br>ind can occ<br>indent onco<br>ment for the  |
| Year Introdu Neoplas Abnorma neoplase the previ the seco risk or pre Year Introdu Hypothal                | iced: idiagnosis was NEOPLASN<br>ms, Second Primary<br>al growths of tissue that<br>in may have the same o<br>ious neoplasm but in all<br>nd neoplasm may or ma<br>adisposing factors may a<br>ced: 1992<br>lamic Neoplasms | I DIAGNOSIS 1964-1965<br>follow a previous neoplasm f<br>r different histological type a<br>l cases arises from an indepe<br>ay not be related to the treat<br>actually be the cause.  | out are not (<br>and can occ<br>indent on co<br>ment for the |

plusieurs descripteurs MeSH contenant le terme recherché. Cliquer sur le plus pertinent.

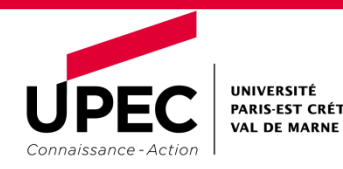

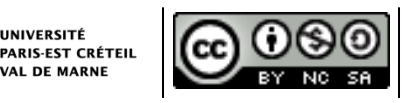

#### NCBI Resources V How To V MeSH v MeSH Limits Advanced Display Settings: 💬 Full Send to: 🔽 eoplasms w abnormal growth of tissue. Malignant neoplasms show a greater degree of anaplasia and have the properties of invasion and metastasis, compared to nigh neoplasms IT INTRODUCED: / DIAGNOSIS Was NEOPLASM/DIAGNOSIS 1964-1965 Définition bMed search builder options bheadings: analysis epidemiology Developing by antagonists and inhibitors ethnology radiation effects blood etiology radiography blood supply i genetics radionucilde imaging cerebrospinal fluid history . radiotherapy chemically induced immunology rehabilitation chemistry secretion Injuries Classification statistics and numerical data isolation and purification complications legislation and jurisprudence surgery. Congenital metabolism. therapeutic use C (tology microbiology Therapy diagnosis mortality transmission diet therapy nursing transplantation drug therapy Darasitology ultrasonography economics C pathology Ultrastructure education physiology urine embryology Divisionathology veterinary enzymology orevention and control virology Restrict to MeSH Major Topic. Do not include MeSH terms found below this term in the MeSH hierarchy. Entry Terms:

- Neoplasm
- Tumors
   Tumor
- Benign Neoplasms
- Neoplasms, Benign

On arrive alors sur la fiche détaillée du descripteur MeSH.

#### L'arborescence et les options à cocher

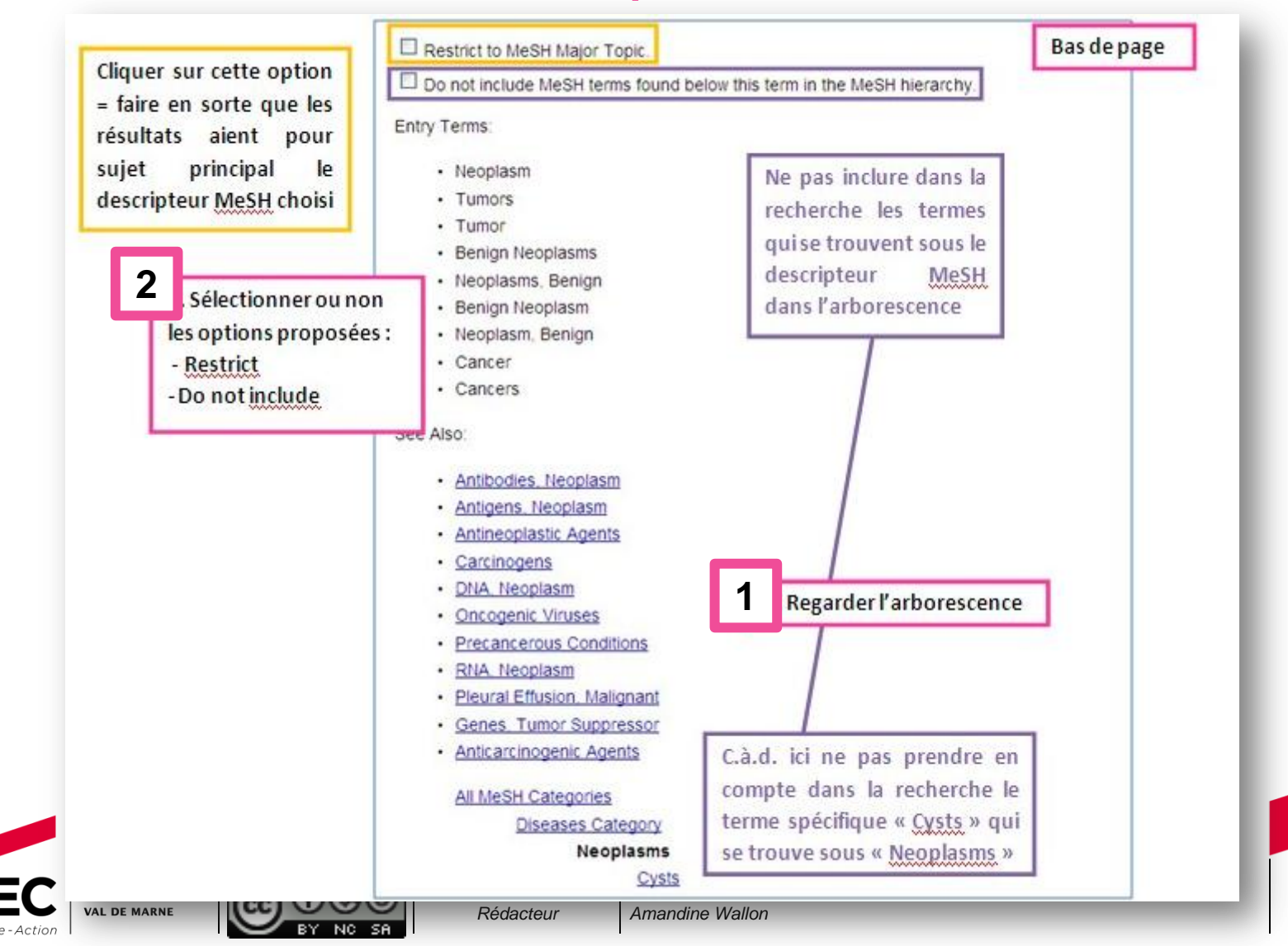

18

**Focus sur l'arborescence** 

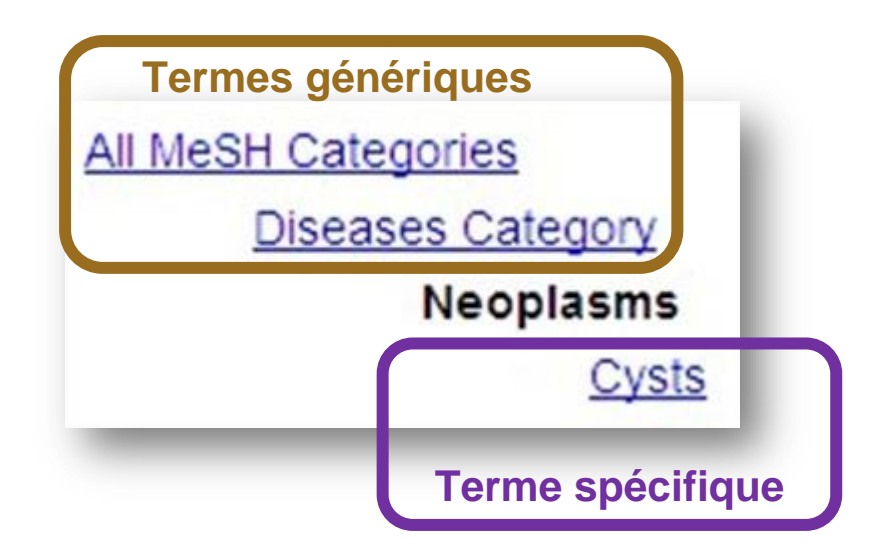

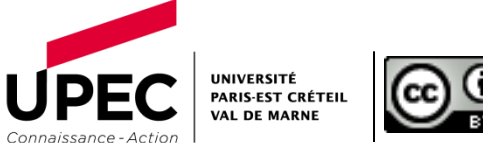

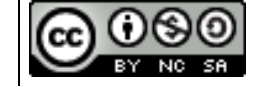

### Le choix des subheadings

| Webiti                                                                  | Search: MeSH                                                                                                    | Limits Advanced search Help                | Haut de page                  |
|-------------------------------------------------------------------------|----------------------------------------------------------------------------------------------------|--------------------------------------------|-------------------------------|
| NLM Controlled Vocabulary                                               | 1                                                                                                    |                                            | Search Clear                  |
| Display Settings 🕑 Full                                                 |                                                                                                    |                                            | Send to, 🕑                    |
| Neoplasms                                                               |                                                                                                    |                                            | PubMed search builder         |
| New abnormal growth of tissue. Mai<br>metastasis, compared to benign ne | lignant neoplasms show a greater degree of ana;<br>oplasms.                                                                                                    | plasia and have the properties of invasion | and                           |
| Year introduced. /diagnosis was NE                                      | OPLASM DIAGNOSIS 1964-1965                                                                                                    |                                            |                               |
| PubMed search builder options                                           |                                                                                                    |                                            |                               |
| Subheadings                                                             | 3 Choisir les "subhead                                                                                                    | ings" adaptés                              | Add to search builder AND 🔜   |
|                                                                         |                                                                                                    |                                            | Search PubMed                 |
| analysis                                                                | epidemiology                                                                                                    | psychology                                 |                               |
| antagonists and inhibito                                                | ors ethnology                                                                                                    | radiation effects                          |                               |
| D blood                                                                 | etiology                                                                                                    | radiography                                | All links from this record    |
| D blood supply                                                          | genetics                                                                                                    | radionuclide imaging                       | PubMed                        |
| Cerebrospinal fluid                                                     | D history                                                                                                    | radiotherapy                               | PubMed - Major Topic          |
| Chemically induced                                                      | immunology                                                                                                    | rehabilitation                             | Subheadings/Qualificatif      |
| Chemistry                                                               | injuries                                                                                                    | secretion                                  | notions omployées pour pré    |
| Classification                                                          | isolation and purification                                                                                                    | statistics and numerical data              | notions employees pour pre    |
| Complications                                                           | legislation and jurisprudence                                                                                                    | Surgery                                    | le sens du mot-clé, pour cibl |
| Congenital                                                              | metabolism                                                                                                    | therapeutic use                            | aspect particulier du sui     |
| Cytology                                                                | microbiology                                                                                                    | therapy                                    |                               |
| D diagnosis                                                             | mortality                                                                                                    | transmission                               | neoplasms (178)               |
| diet therapy                                                            |                                                                                                    | transplantation                            |                               |
| drug therapy                                                            | D parasitology                                                                                                    | ultrasonography                            | See                           |
| economics                                                               | D pathology                                                                                                    | Ultrastructure                             |                               |
| education                                                               | D physiology                                                                                                    |                                            |                               |
|                                                                         | (in the second second s |                                            |                               |

### Add to search builder

| Display Settings, 🕑 Full                                                                                                    |                                                     | Send.to. 🕑                                                                                                  |                                                         | _ |
|----------------------------------------------------------------------------------------------------|-----------------------------------------------------|----------------------------------------------------------------------------------------------------|---------------------------------------------------------|---|
| Neoplasms<br>New abnormal growth of tissue. Malignant ne                                                                                     | eoplasms reater degree of anapla                    | isia and have the properties of invasion and                                                                | PubMed search builder<br>"Neoplasms/radiotherapy"[Mesh] | • |
| metastasis, compared to benign neoplasms.<br>Year introduced: /diagnosis was NEOPLASM<br>PubMed search builder options<br><u>Subheadings</u> | to <u>search builder</u> ]<br>qui s'inscrit dans la | headings cochés, cliquer sur [Add<br>et vérifier l'équation de recherche<br>fenêtre [PubMed search builder] | Add to search builder AND ~                             | 2 |
| analysis                                                                                                    |                                                     | psychology                                                                                                  |                                                         |   |
| antagonists and inhibitors     blood     blood                                                                                               | ethnology etiology construct                        | radiation effects                                                                                           | All links from this record<br>PubMed                    |   |
| cerebrospinal fluid                                                                                                    | history                                             | □ radionucide imaging<br>☑ radiotherapy                                                                     | PubMed - Major Topic<br>Clinical Queries                |   |
| chemically induced     chemistry                                                                                                    | injuries                                            | secretion                                                                                                   | NLM MeSH Browser                                        |   |
| Classification                                                                                                    | isolation and purification                          | statistics and numerical data                                                                               |                                                         |   |

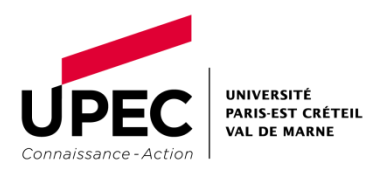

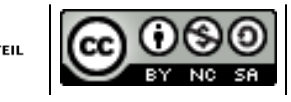

### Add to search builder

VAL DE MARNE

✓ Vérifier la 1ère partie de l'équation de recherche : exemple

Rédacteur

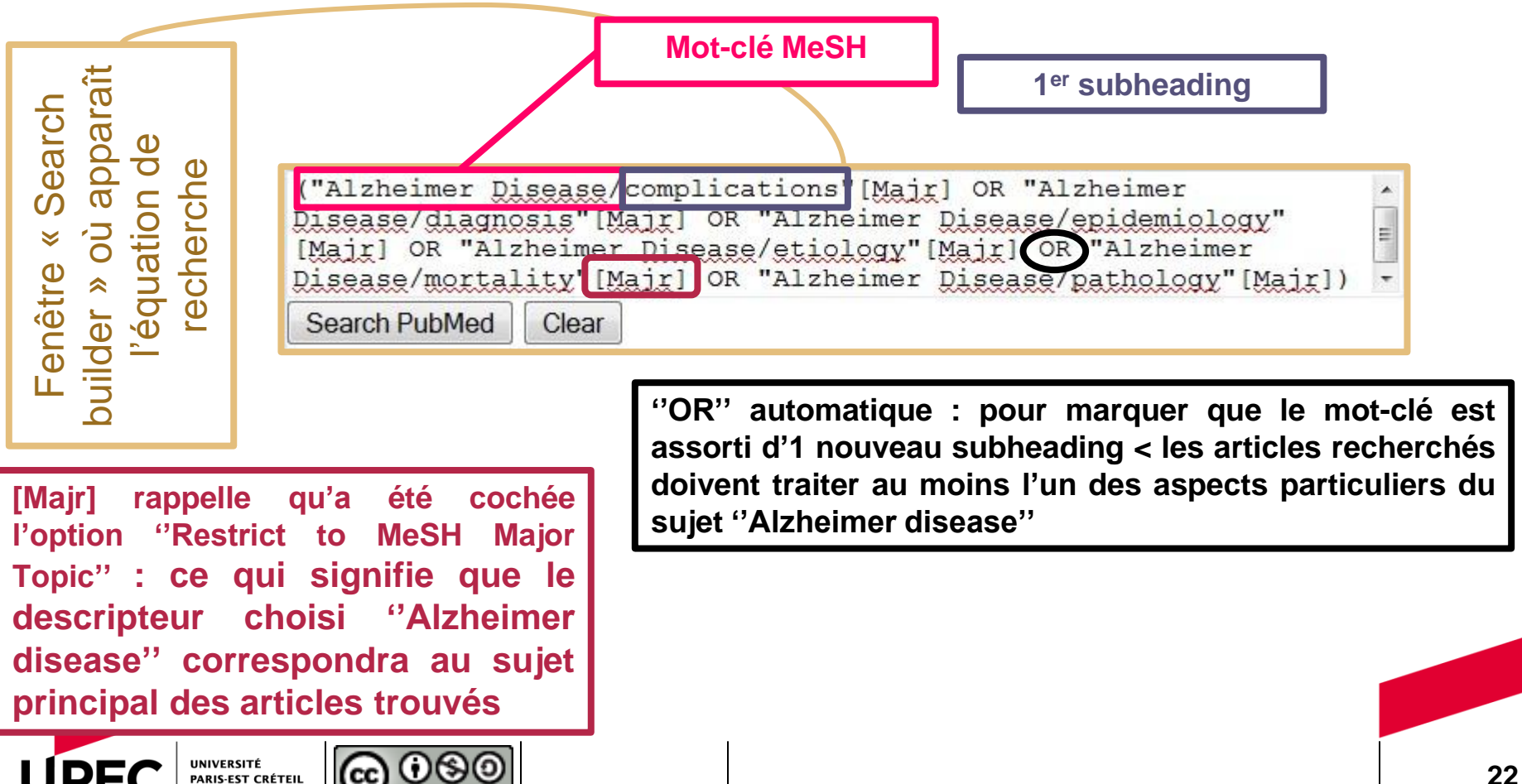

Amandine Wallon

### Vérifier l'équation de recherche et lancer dans PubMed

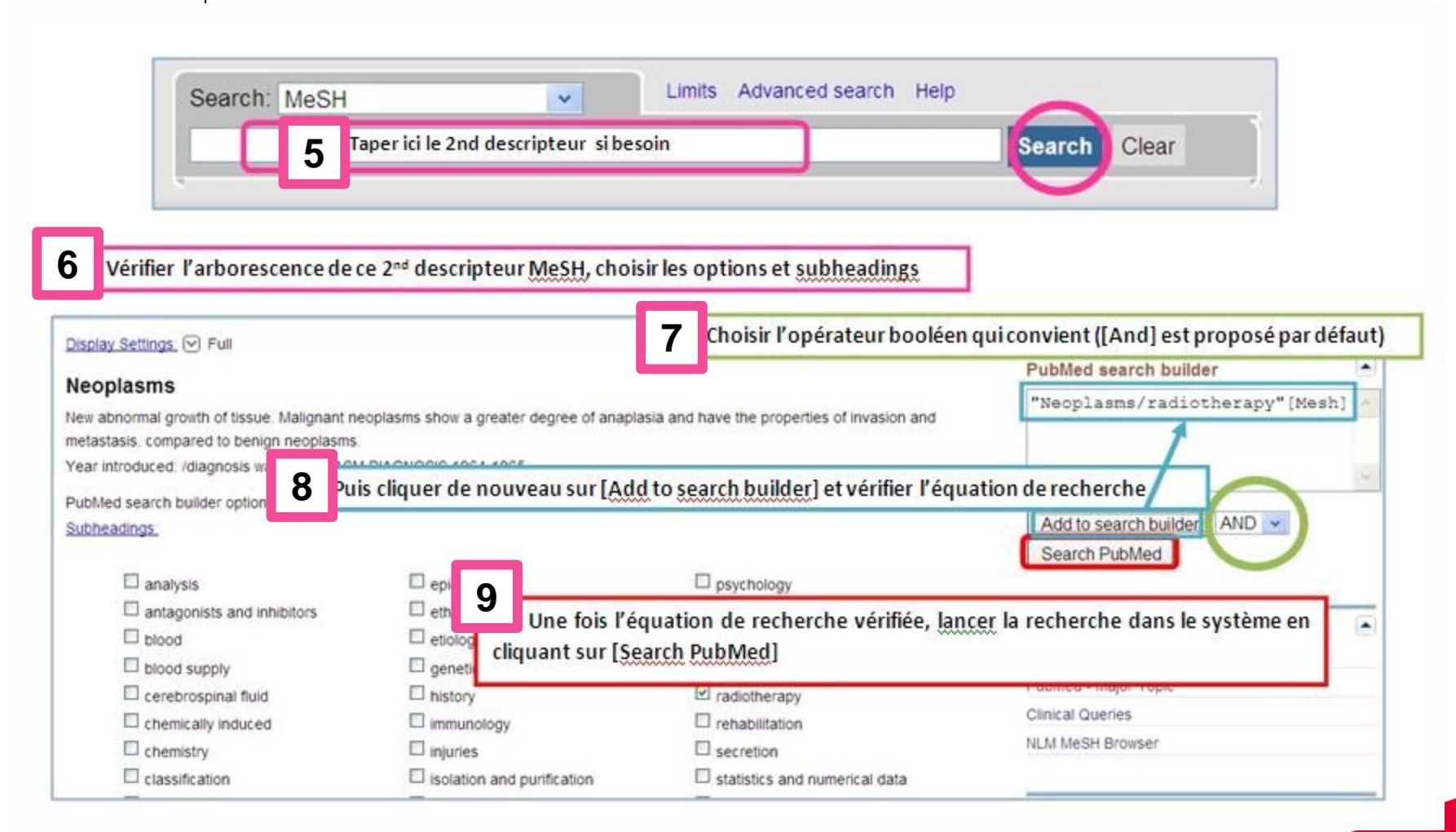

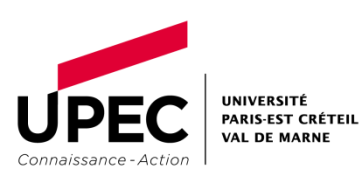

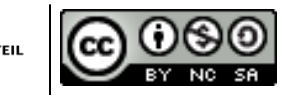

### **Poser des limites**

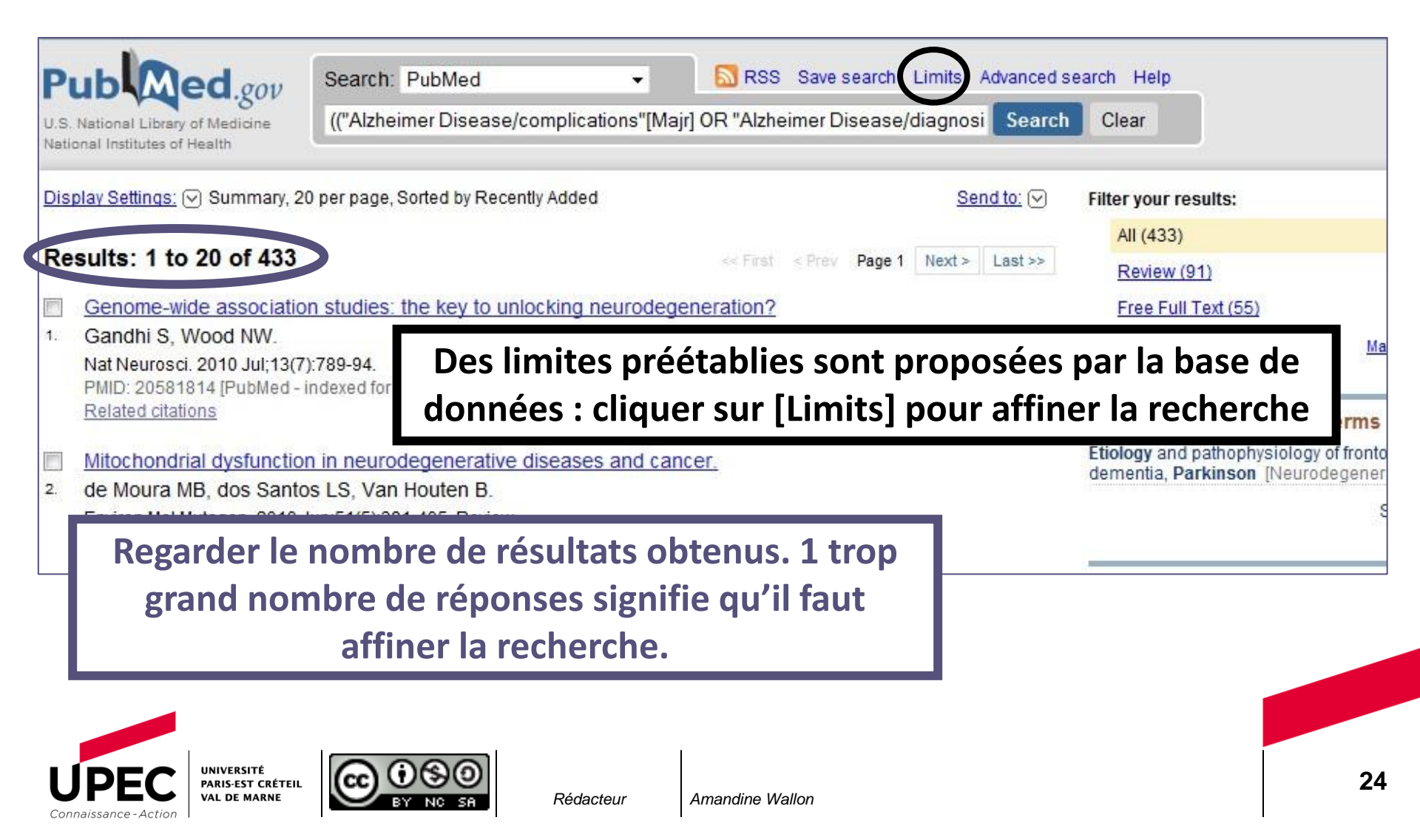

### **Poser des limites**

| Dates                          | Limites chronolog | riques c à d'dates de nublication  |
|--------------------------------|-------------------|------------------------------------|
| Published in the Last: 2 years |                   | Siques claid. dates de publication |
| Type of Article                |                   | Languages                          |
| Clinical Trial                 | <u>^</u>          | English                            |
| Editorial                      |                   | French                             |
| E Letter                       |                   | 🔲 German                           |
| Meta-Analysis                  |                   | 🔲 Italian                          |
| Practice Guideline             | •                 | Iananese                           |
| Species                        |                   | Gender                             |
| Humans Acport clipic           |                   | Male                               |
|                                |                   | Eamale                             |

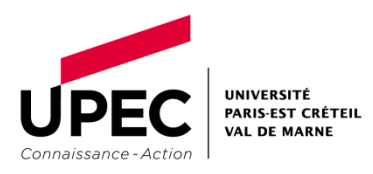

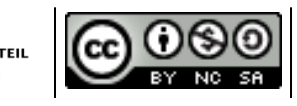

### **Poser des limites**

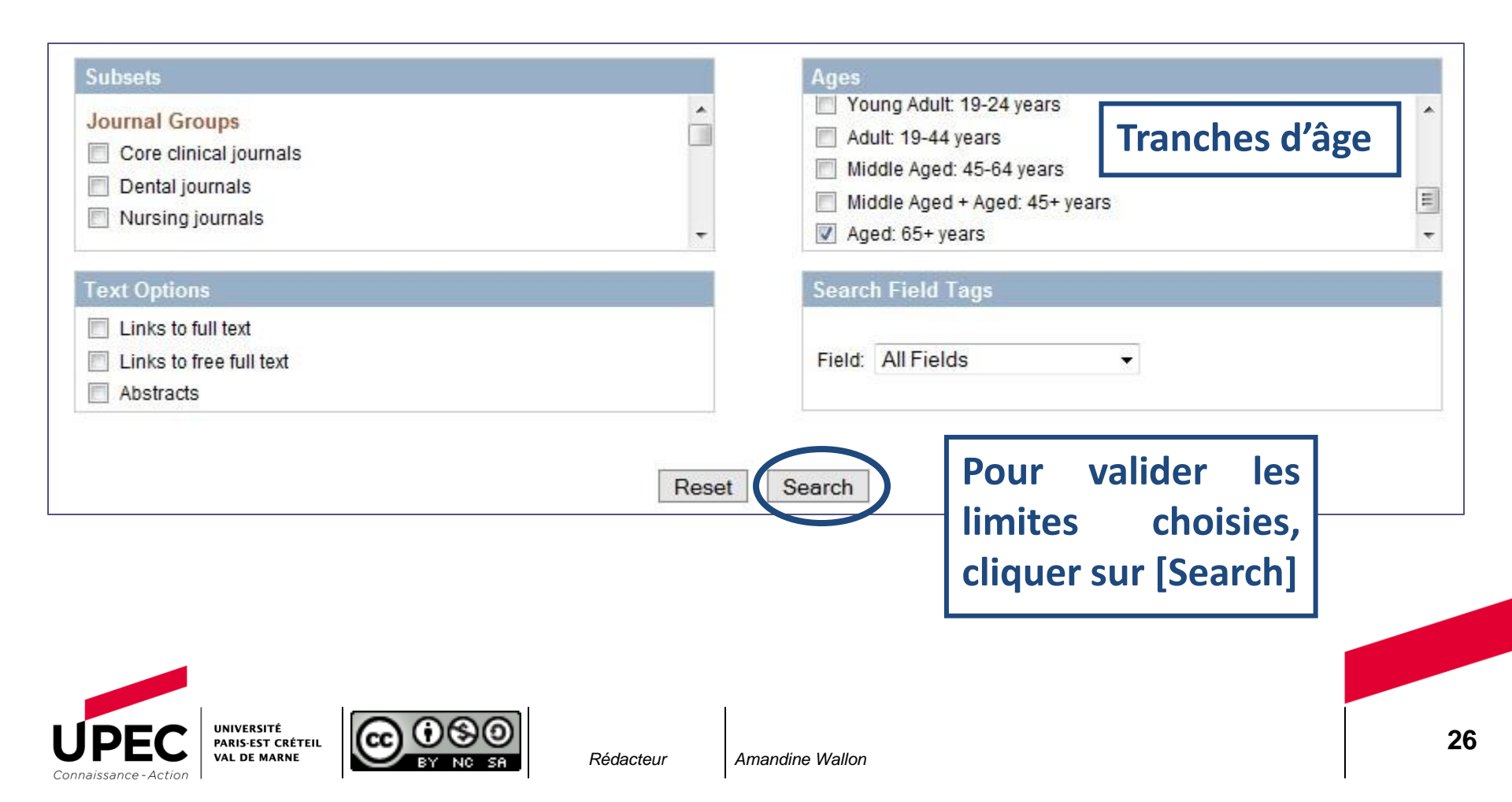

### Analyse des résultats

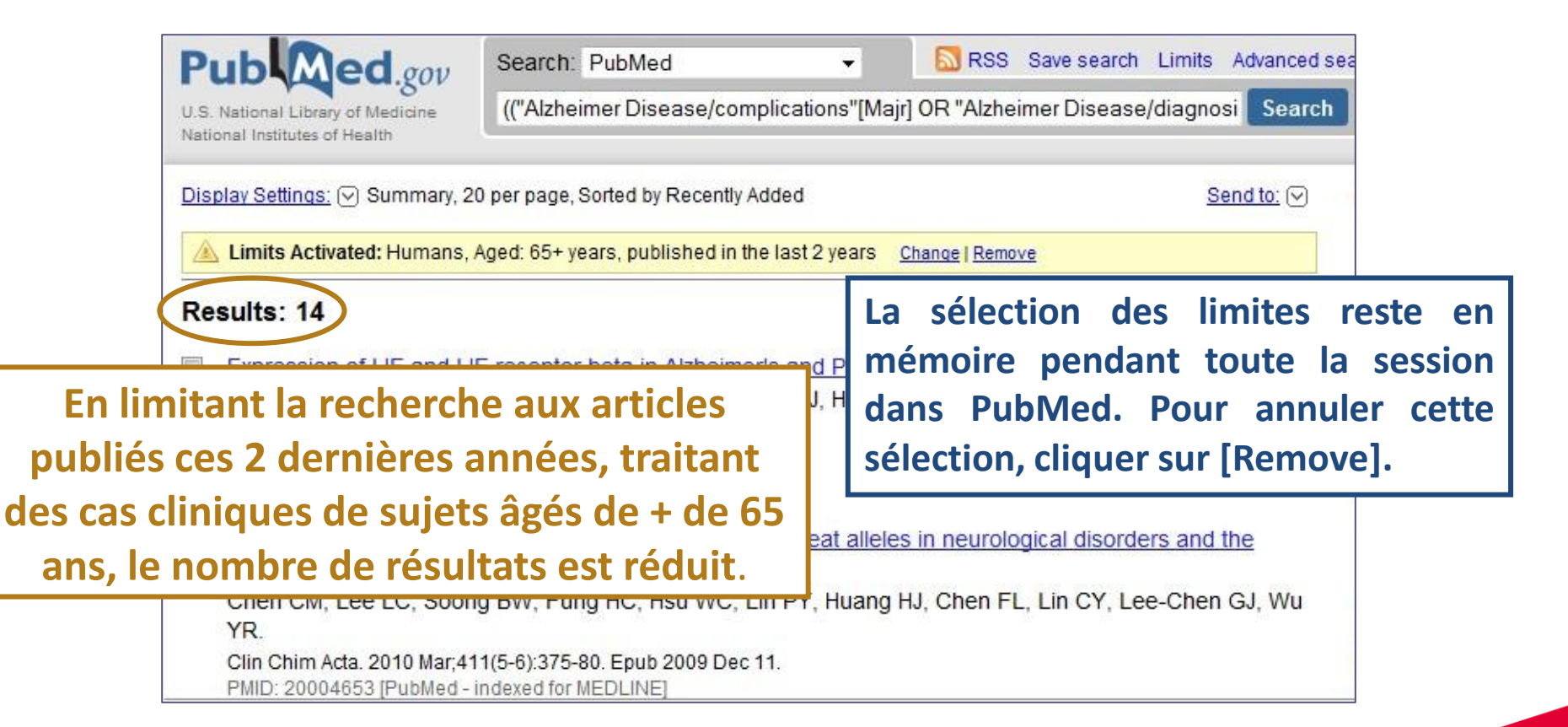

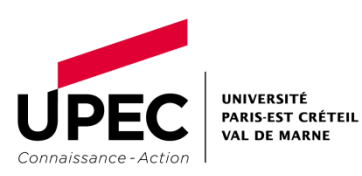

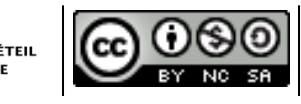

### Analyse des résultats : changer le format d'affichage

### Cliquer sur [Display Settings]

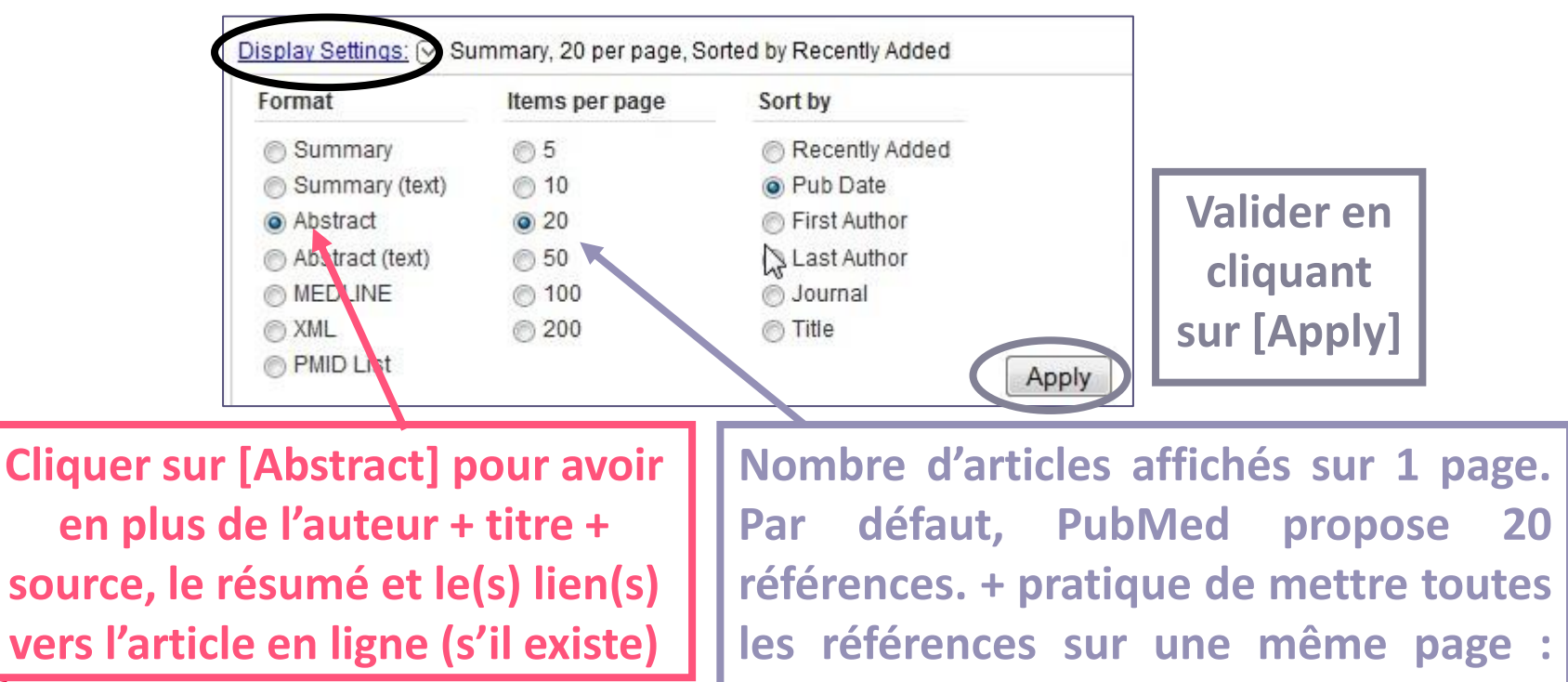

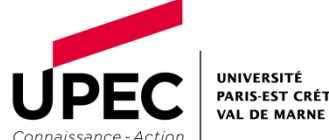

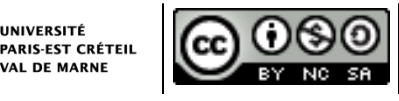

choisir un nombre > de références.

### Lecture des résultats

|        | Comput Biol Chem. 2008 Oct;32(5):332-7 Epub 2008 /                                                                                                    | Apr 8.                                                                                                    | Titre de l'                                                                                                    | article                                                                                                    |                                                                                                    |
|--------|----------------------------------------------------------------------------------------------------|----------------------------------------------------------------------------------------------------|----------------------------------------------------------------------------------------------------|----------------------------------------------------------------------------------------------------|----------------------------------------------------------------------------------------------------|
| Auteur | 3. Mitochondrial SNPs associated with a patients.<br>Takasaki S.<br>RIKEN Genomic Sciences Center (GSC), Bessho 2-10-?                                                                                                    | Japanese cen<br>3-104, Hachiouji-shi,                                                                                                    | <b>Tenarians, Aizne</b> i<br>Tokyo, Japan. takasaki@k                                                                                                    | mer's patients                                                                                                    | , and Parkinson's                                                                                                    |
|        | Abstract<br>In this paper we examined the relations between three<br>patients and 96 Japanese Parkinson's disease (PD) pa-<br>individual mitochondrial DNA (mtDNA) positions of the<br>new findings of mtSNPs for representing characteristic<br>people. That is, individual classes of people are chara<br>with haplogroup D4, Japanese AD patients with haplo<br>mtSNPs are different from those of previously reporter<br>indicated that mtSNPs of synonymous nucleotide sub- | e classes of people<br>atients) and their mitre<br>entire mt-genome by<br>ics of<br>icter<br>grou<br>grou<br>ed works. As the arr<br>stitutions as well as | (96 Japanese centenaria<br>ochondrial single nucleot<br>/ using the radial basis fu<br>se mtSNPs show<br>nterestingly, Jap<br>) patients with h<br>ino acid replacement mtS<br>those of nonsynonymou: | ans, 96 Japanese Alz<br>ide polymorphism (mt<br>inction (RBF) networ<br>w distinct differences<br>panese centenarians<br>taplogroup M7a. The<br>SNPs were at four mt<br>s nucleotide substitut | cheimer's disease (AD)<br>(SNP) frequencies at<br>(ks. As a result, we got<br>s for three classes of<br>are closely associated<br>se characteristics of<br>DNA positions, it is<br>tions may play important |
|        | roles in mitochondrial functions.<br>PMID: 18468491 [PubMed - indexed for MEDLINE]<br>Related citations<br>ELSEVIER<br>FULLTEXTABLICE<br>MeSH Terms, Substances                                                                                                    | Accès a<br>par l<br>Lien vers<br>site Web<br>aux revu                                                                                                    | u docume<br>e biais<br>l'article en t<br>de l'éditeur. <u>/</u><br>ies (hors O                                                                                                    | nt prima<br>de<br>exte intégra<br>Attention :<br>pen Acces                                                                                                    | ire -><br>l'icône<br>al sur le<br>les accès<br>ss) sont                                                                                                    |

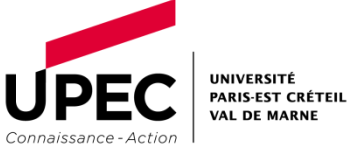

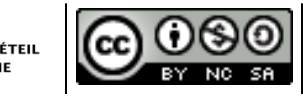

Accéder aux articles à partir des références obtenues

 $\rightarrow$  Accéder aux articles à partir des références obtenues

PubMed

- soit en full text, en ligne, en cliquant sur l'icône (format Abstract)
  - cette manip n'est possible que si vous travaillez sur 1 poste informatique de la Faculté
- soit (pour 1 référence sans icône par ex.) sur papier, après une recherche avec les Mots du titre de la revue dans le catalogue de l'UPEC – puis, si pas de réponse – dans le SUDOC

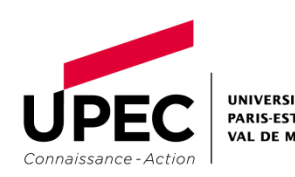

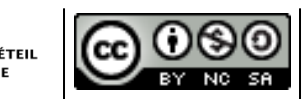

# 3. RECHERCHE D'ARTICLES EN DÉTAIL

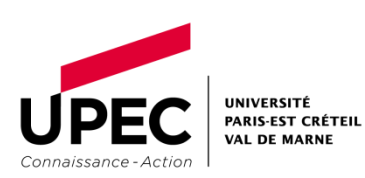

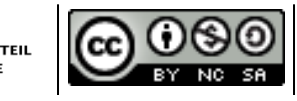

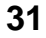

### **Recherche d'articles de revues biomédicales**

☑ Différence entre références et texte intégral

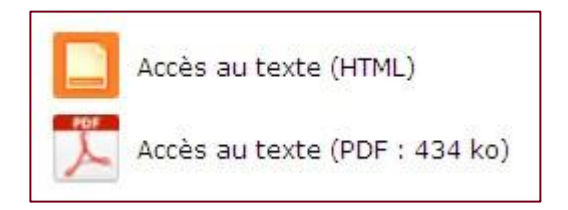

#### b. <u>Texte intégral de l'article</u>

- désigne le document complet, distinct du seul résumé ou des descripteurs
  - soit il est accessible directement en ligne
  - soit il faut aller le chercher sur support papier :
    - dans 1 périodique présent à la Bib. de Médecine
    - ou dans 1 autre Bibliothèque avec possibilité de le faire venir (PEB)

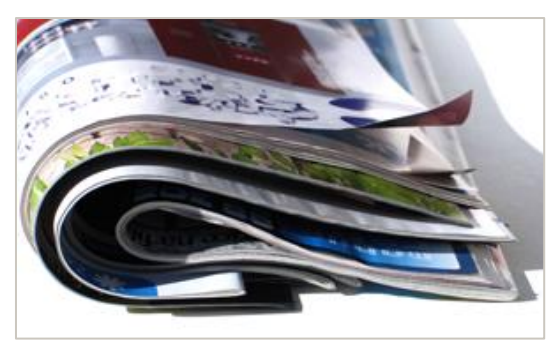

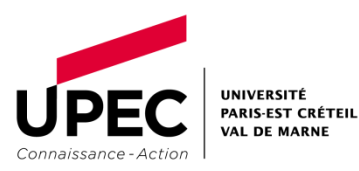

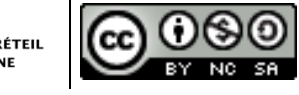

### Focus : consultation et enregistrement d'articles

### Article au format html

- format adéquat pour l'affichage sur Internet
- avec des liens actifs (pour rebondir sur d'autres articles)
- copier/coller possible

#### UNIVERSITÉ PARIS-EST CRÉT VAL DE MARNE

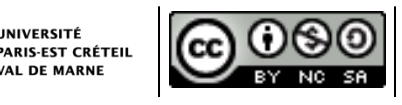

#### Rédacteur

### Article au format PDF

- format adéquat pour l'enregistrement (sur clé USB)
  - restitue la mise en forme du document source, c.à.d. celle de la revue
- pas de liens actifs dans les « References »
- images, dessins, schémas à la bonne taille (ok pour l'impression)
- copier/coller facultatif
- nécessite le logiciel Acrobat Reader

### Accéder à des articles similaires

### Science Direct

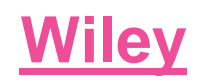

#### **Related Articles** Prevalence of psychiatric disorders and premenstrual dv... Keywords: Contraception allergy; anaphylaxis; disease management, primary care · Patients with adverse mood effects from combined oral c ... Psychoneuroendocrinology · Personality traits and the reporting of affective disor .... Journal of Affective Disorders More content like t To what extent do oral contraceptives influence mood an. X To what extent do oral contraceptives Journal of Affective Disorders influence mood and affect? Review Article Impact of oral contraceptive pill use on premenstrual m... Journal of Affective Disorders, Volume 70, Issue 3 American Journal of Obstetrics and Gynecology August 2002, Pages 229-240 Kirsten A. Oinonen, Dwight Mazmanian View more related articles Abstract Background: Studies examining the effects of oral ~ contraceptives (OCs) on mood, affect, and affect variability are reviewed. Methods: MEDLINE and PsycLIT data bases were examined to identify studies that compared OC users with nonusers using daily

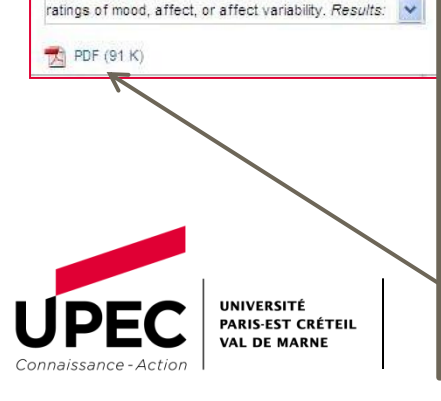

Lorsque l'on passe dessus la souris, 1 fenêtre s'ouvre présentant le résumé (« Abstract ») et le lien vers le PDF si l'article est disponible en texte intégral.

Article

References Cited By

Abstract

To cite this article: Waserman S, Chad Z, Francoeur MJ, Small P, Stark D, Vander Leek TK, Kaplan A, Kastner M, Management of anaphylaxis in primary care: Canadian expert consensus recommendations. Allergy 2010; 65: 1082-1092.

Find more content: like this article

Find more content written by: s. waserman | Z. Chad | M. J. Francoeur | P. Small | D. Stark | T. K. Vander Leek

Related Articles ou Like this article : références similaires affichées par le système vu d'une référence au pertinente ; permettent de rebondir sur des articles connexes et ainsi d'élargir la recherche

Amandine Wallon

View Full Article (HTML) | K Get PDF (149K)

### Focus : bibliographie d'un article

La bibliographie ("references", en anglais) est présente :

- à la fin de l'article (sous forme de notes de bas de page)
- dans un onglet distinct en haut de la page.

References Certaines des références bibliographiques se retrouvent également dans le corps du texte (avec renvoi vers 1 note de bas de page).

[1] B. Lewin,

[2] K.A. Oinonen and D. Mazmanian, To what extent do oral contraceptives influence mood and affect?, J Affect Disord 70 (2002), pp. 229–240. Article | The PDF (91 K) | View Record in Scopus | Cited By in Scopus (57)

[3] S.A. Robinson, M. Dowell, D. Pedulla and L. McCauley, Do the emotional side-effects of hormonal contraceptives come from pharmacologic or psychological mechanisms?, Med Hypotheses 63 (2004), pp. 268–273. Article | 📆 PDF (160 K) | View Record in Scopus | Cited By in Scopus (11)

[4] S.A. Sanders, C.A. Graham, J.L. Bass and J. Bancroft, A prospective study of the effects of oral contraceptives on sexuality and well-being and their relationship to discontinuation, Contraception 64 (2001), pp. 51–58. Article | 💏 PDF (132 K) | View Record in Scopus | Cited By in Scopus (81)

[5] U. Ernst, L. Baumgartner, U. Bauer and G. Janssen, Improvement of guality of life in women using a low-dose desogestrel-containing contraceptive: results of an observational clinical evaluation, Eur J Contracept Reprod Health Care 7 (2002), pp. 238-243. Full Text via CrossRef | View Record in Scopus | Cited By in Scopus (16)

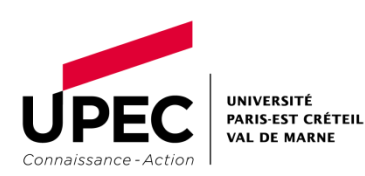

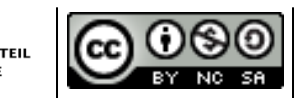

# 4. LOCALISER ET ACCÉDER AU TEXTE INTÉGRAL D'1 ARTICLE

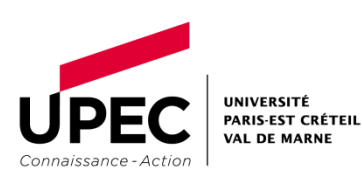

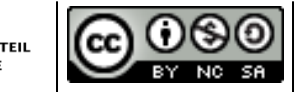

### Accéder à un article de revue biomédicale papier

#### → Comment accéder aux articles de revues ?

- soit l'article est disponible en texte intégral ("full text") c.à.d. que le document complet est en ligne (cf. supra)
- soit l'article ne pourra être lu intégralement que sur papier : dans 1 périodique présent à la Bib. de Médecine ou dans 1 autre Bibliothèque avec possibilité de le faire venir (PEB)

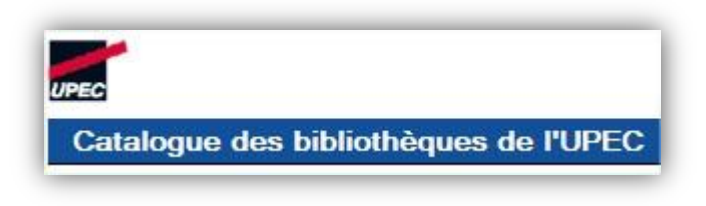

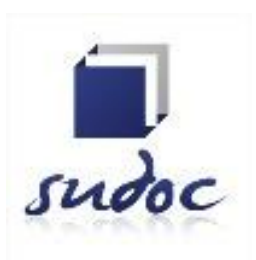

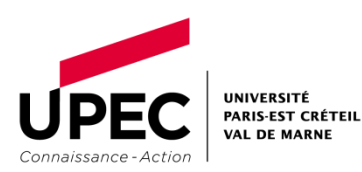

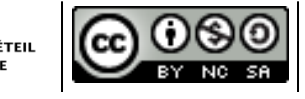

## Localiser et accéder au texte intégral d'un article avec le catalogue de l'UPEC

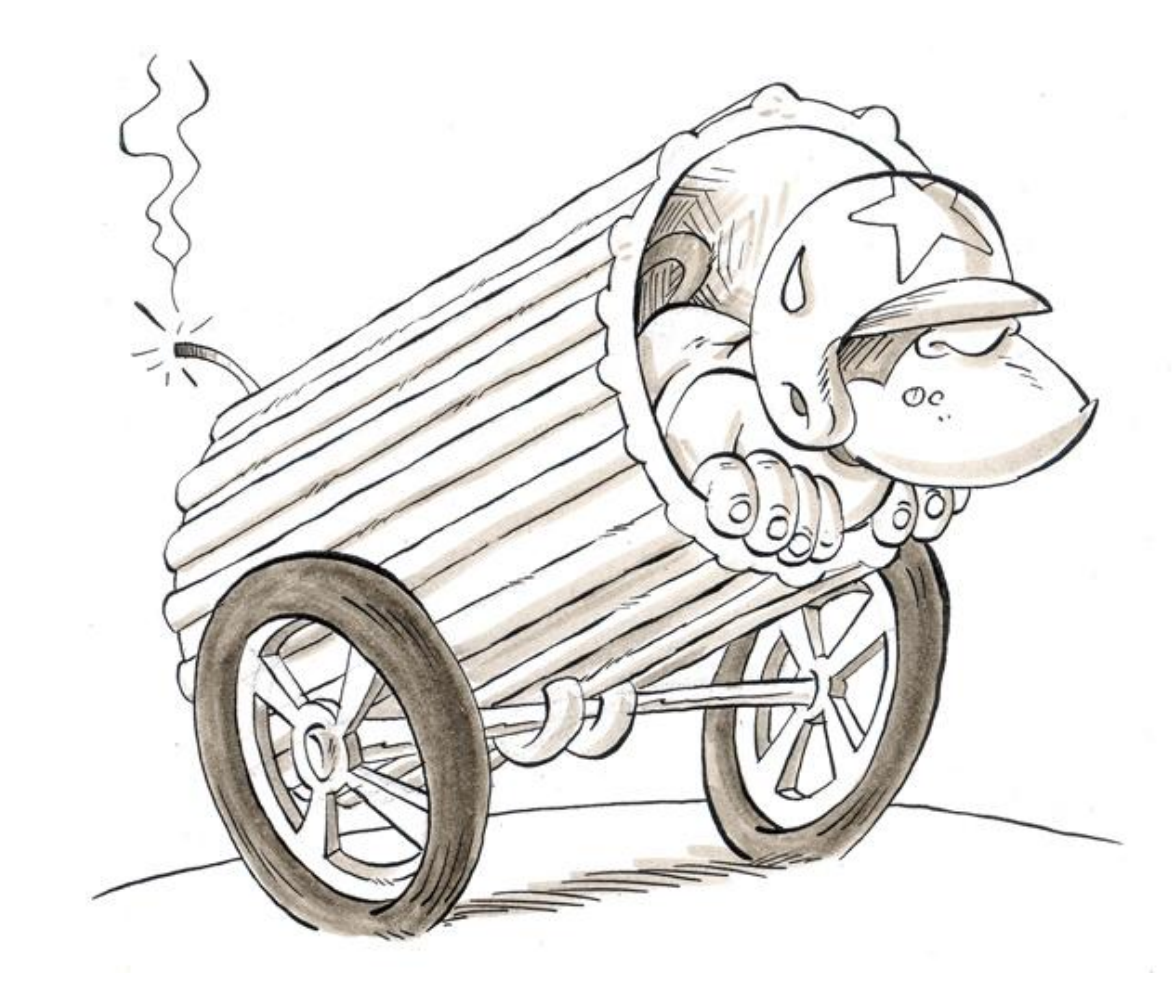

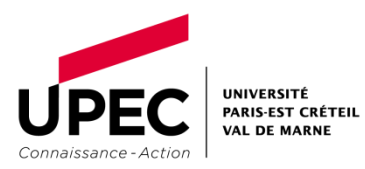

Source de l'image : http://baba.over-blog.net/

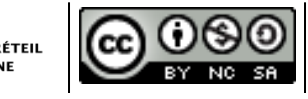

Rédacteur

Ex.: Rev Med Interne. 2010 Dec;31 Suppl 2:S275-8. [Contribution of genotyping in Fabry's disease]. [Article in French] Froissart R, Piraud M, Maire I.

- Localiser : rechercher le <u>titre de la revue</u> dans le catalogue de l'UPEC et, si pas de réponse, dans le SUDOC
  - Quand on cherche 1 article dans 1 catalogue, on lance <u>obligatoirement</u> la recherche avec les mots du titre de la <u>revue</u>.

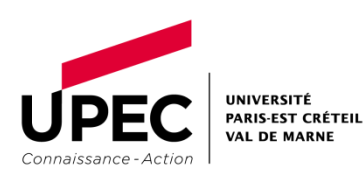

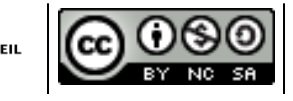

Rev Med Interne. 2010 Dec;31 Suppl 2:S275-8. **Ex.**:

[Contribution of genotyping in Fabry's disease].

[Article in French]

Connaissance - Actio

Froissart R, Piraud M, Maire I.

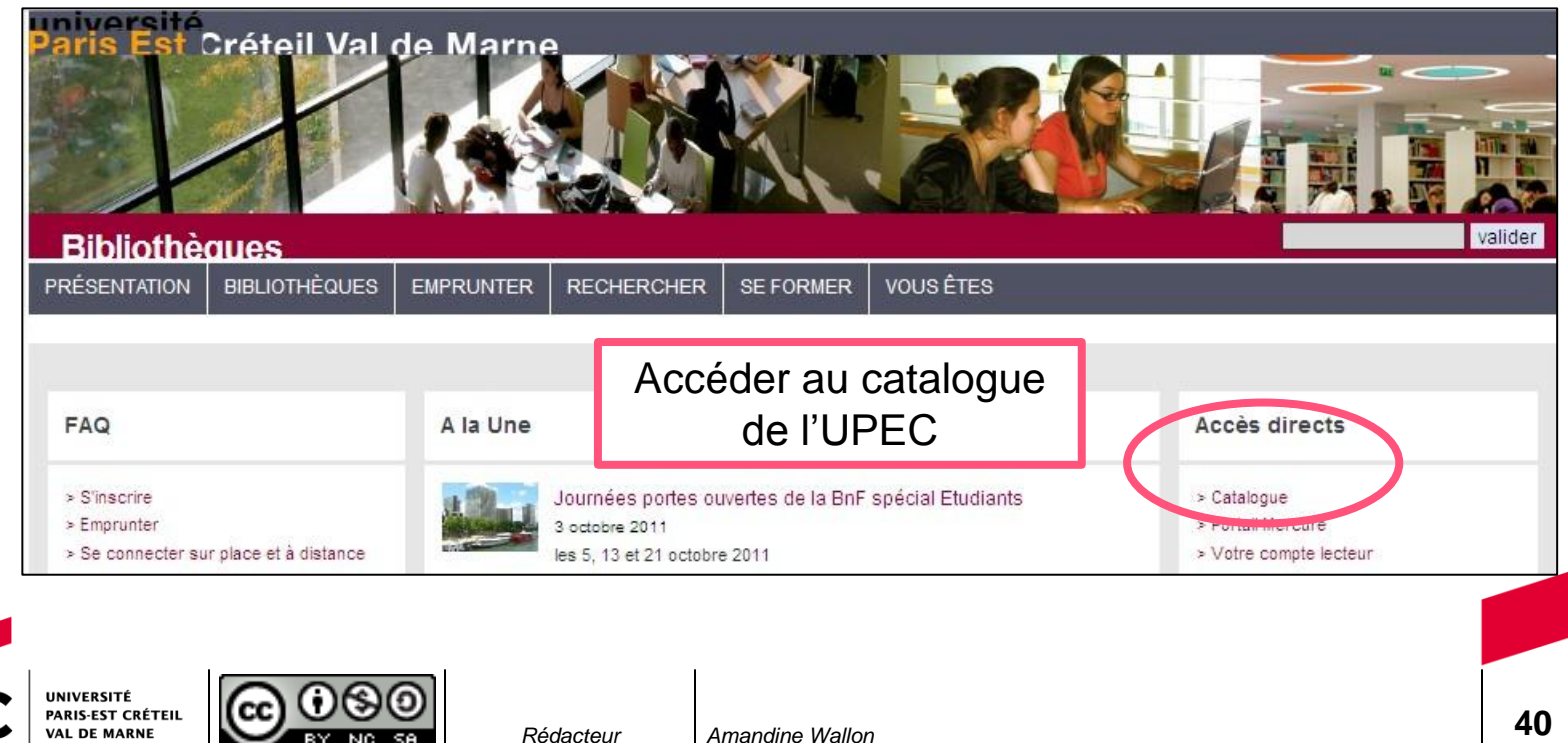

Ex.: Rev Med Interne. 2010 Dec;31 Suppl 2:S275-8. [Contribution of genotyping in Fabry's disease]. [Article in French] Froissart R, Piraud M, Maire I.

| Catalogue des bibliothèques de l'UPEC       | Nouvelle re                       | echerche | Historique   | Liste des résultats |
|---------------------------------------------|-----------------------------------|----------|--------------|---------------------|
| Tous   Manuels   F                          | éférences   Sujets d'examen       | Revues   | Thèses       | LIVRES ÉLECTRONIQUE |
| Pochorcho simplo Pocherche avancée Recherch | e alphabétique                    |          | Vous sou     | haitez :            |
|                                             | ccéder au catalogue<br>des REVUES |          | ► Visualiser | vos documents       |

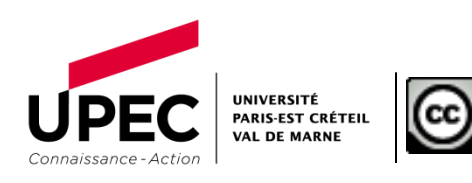

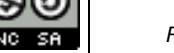

Rev Med Interne. 2010 Dec;31 Suppl 2:S275-8.

[Contribution of genotyping in Fabry's disease].

[Article in French]

Froissart R, Piraud M, Maire I.

|                                                 |                                                 | Faire 1 recherch<br>du titre | e Mots |
|-------------------------------------------------|-------------------------------------------------|------------------------------|--------|
| Rechercher un mo<br>Saisissez un ou plusieurs r | t ou une expression                             |                              |        |
| Champs :                                        | Tous les mots 👻                                 |                              |        |
| Expression exacte ?                             | Tous les nots<br>Mots du titre<br>Mots cateur(s |                              |        |
| Envoi Effacer                                   | Mots sujet(s)                                   |                              |        |

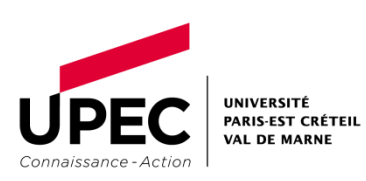

**Ex.**:

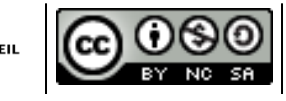

Ex.: Rev Med Interne. 2010 Dec;31 Suppl 2:S275-8. [Contribution of genotyping in Fabry's disease]. [Article in French] Froissart R, Piraud M, Maire I.

| #                  | Titre ≑                              | Auteur ≑                                              | Année ≑ | Type de<br>document |
|--------------------|--------------------------------------|-------------------------------------------------------|---------|---------------------|
| 1 🗌 La Revue de mé | édecine interne [Texte imprimé]      | Société nationale<br>française de<br>médecine interne | 1980    | Revue               |
| 2 🔲 La Revue de mé | édecine interne [Ressource en ligne] |                                                       |         | Revue en<br>ligne   |

Choisir la Ressource en ligne

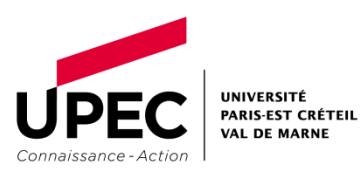

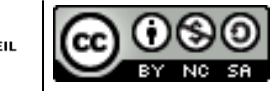

Ex.: <u>Rev Med Interne.</u> 2010 Dec;31 Suppl 2:S275-8.

[Contribution of genotyping in Fabry's disease].

[Article in French] Froissart R, Piraud M, Maire I.

| Туре               | Revue en ligne                                              |                                           |
|--------------------|-------------------------------------------------------------|-------------------------------------------|
| ISSN               | 0248-8663                                                   |                                           |
|                    | 1768-3122                                                   |                                           |
| Langue             | Anglais                                                     |                                           |
| Titre              | La Revue de médecine interne [Ressource en ligne]           |                                           |
| Editeur            | Paris : Elsevier Masson SAS                                 |                                           |
| Disponibilité      | Elsevier SD Freedom Collection - Accès au texte intégral de | epuis les postes à l'UPEC et accès distan |
| Titre abrégé       | ▶ REVUE DE MEDECINE INTERNE                                 |                                           |
|                    | REV MED INTERNE                                             |                                           |
|                    | REV MED IN                                                  | Cliquer sur [Accès au                     |
| Suiet              | Médecine Général et Autres                                  | texte intégral]                           |
| Ressource en ligne | Accès au texte intégral                                     |                                           |

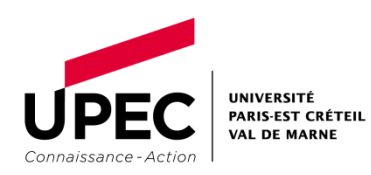

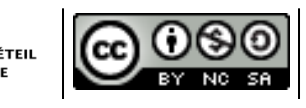

Rev Med Interne. 2010 Dec;31 Suppl 2:S275-8.

[Contribution of genotyping in Fabry's disease].

[Article in French]

Froissart R, Piraud M, Maire I.

Titre du document : La Revue de médecine interne [0248-8663]

<u>Texte intégral disponible sur</u> Elsevier SD Freedom Collection - Accès au texte intégral depuis les postes à l'UPEC et accès distant par identification

Cliquer sur [Texte intégral disponible sur] ; depuis chez vous, il vous sera demandé de vous identifier

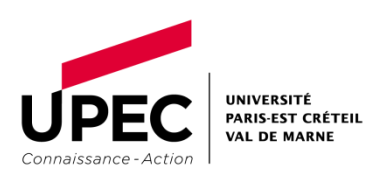

**Ex.**:

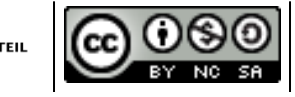

46

| Ex . <u>Rev Med Interne.</u> 2010 Dec;31 Suppl 2:S275-8.                                                                                                    |
|----------------------------------------------------------------------------------------------------|
| [Contribution of genotyping in Fabry's disease].                                                                                                    |
| [Article in French]                                                                                                    |
| ScienceDirect - Froissart R, Piraud M, Maire I.                                                                                                    |
| Page précédente Page suivante www.sciencedirect 😭 - Actualiser Arrêter - Google P Accue                                                                                                    |
| Hub ScienceDirect Scopus SciTopics Applications Register Login E Gon                                                                                                    |
| Home   Browse   Search   My settings   My alerts                                                                                                    |
| Articles  All fields Fabry Author Froissart Author Search ScienceDirect Author Search ScienceDirect                                                                                                    |
| <b>Clic</b> Une fois arrivé sur <i>La Revue de Médecine</i><br><i>Interne</i> en ligne, lancer une recherche                                                                                                    |
| La Revue de Médecine Interne<br>la revue de<br>médecine interne<br>Copyright © 2011 Elsevier Masson SAS. All rights reserved<br>Sample Issue Online LAbout this Journal I Submit your Article I. Shortcut link to this Title |
| Add to Favorites                                                                                                    |
| UNIVERSITÉ<br>PARIS-EST CRÉTEIL<br>VAL DE MARNE<br>VON                                                                                                    |

| Fx ·                                             | Rev Med Inter                                      | ne. 2010 Dec;31 Suppl 2:S275-8.                                                                                                    |                                                               |
|--------------------------------------------------|----------------------------------------------------|----------------------------------------------------------------------------------------------------|---------------------------------------------------------------|
| <b>L</b> //                                      | [Contribu                                          | ition of genotyping in Fabry's disease].                                                                                                    | e e                                                           |
|                                                  | [Article in Fre                                    | ench]                                                                                                    |                                                               |
|                                                  | Froissart R, F                                     | Piraud M, Maire I.                                                                                                    |                                                               |
| 3 articles found<br>[ <i>Journal/Book(L</i>      | for: ALL( <b>Fabry</b> ) AND<br>a Revue de Médecin | ) AUTHORS(Froissart) Save this search   🏷 Save as search aleri<br>e Interne)]                                                                                                    | t   🔝 RSS Feed                                                |
|                                                  |                                                    | a = Full-text available a Abstract only                                                                                                    | Page 1 of                                                     |
| Search within                                    | results<br>Search                                  |                                                                                                    | Sort by: Relevance<br>  Date<br>our le diagnostic et le suivi |
|                                                  |                                                    | L'article recherché est disponible en f                                                                                                    | ull text (PDF)                                                |
| Refine results                                   |                                                    |                                                                                                    |                                                               |
| Refine results                                   | Exclude                                            | Show preview   📩 PDF (469 K)   Related articles   Rela                                                                                                    | ated reference work articles                                  |
| Refine results Limit to Content Type Journal (3) | Exclude                                            | Show preview   PDF (469 K)     Related articles   Related articles   Related article | nal Research Article<br>cember 2010, Pages                    |

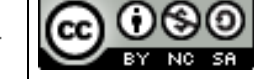

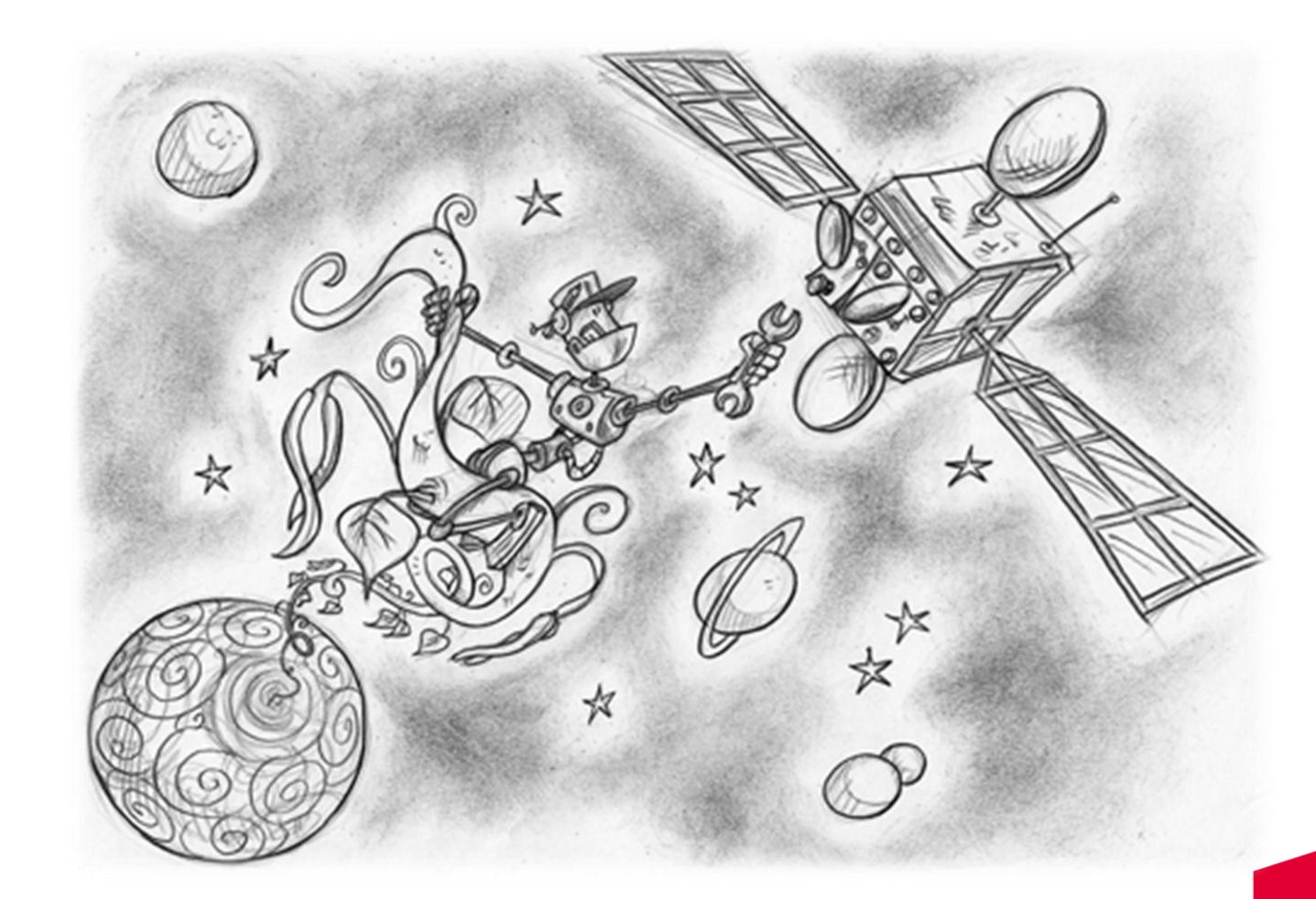

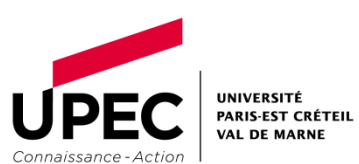

Source de l'image : http://baba.over-blog.net/

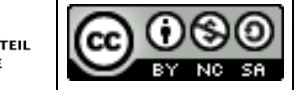

Rédacteur

Ex.: Scand J Clin Lab Invest. 2010 Apr;70(2):104-11.

Evaluation of reference intervals for biomarkers sensitive to alcohol consumption, excess body weight and oxidative stress.

Alatalo P, Koivisto H, Kultti J, Bloigu R, Niemelä O.

- Localiser : rechercher le <u>titre de la revue</u> dans le catalogue de l'UPEC et, si pas de réponse, dans le SUDOC
  - Quand on cherche 1 article dans 1 catalogue, on lance <u>obligatoirement</u> la recherche avec les mots du titre de la <u>revue</u>.

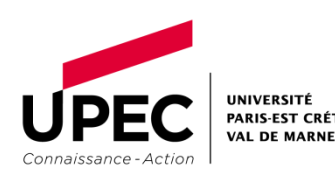

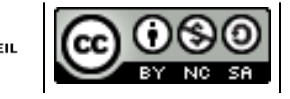

| Accueil   R                   | echerche simple                                 | Recherche avancée                             | Résultats   Histor                | Aller dans                | s la Recherche avanc                       | ée du SU         | DOC  |
|-------------------------------|-------------------------------------------------|-----------------------------------------------|-----------------------------------|---------------------------|--------------------------------------------|------------------|------|
|                               | Recherche                                       | /euillez saisir au moins<br>Recherche par inc | un mot dans le fori<br>lex et tri | mulaire de recherche (    | ci-dessous en choisissant les paran        | nètres souhaité: | 5    |
|                               |                                                 | Mots auteur(s)                                | ×                                 |                           |                                            | et 💌             |      |
|                               |                                                 | Mots du titre                                 | scand'                            | *j* clin* lab* invest*    |                                            | et 💌             |      |
|                               | <b>-</b>                                        | I ous les mots                                | ~                                 |                           |                                            | et 💉             |      |
|                               |                                                 | Tous les mots                                 | ×                                 |                           |                                            |                  |      |
|                               |                                                 |                                               | trier par année                   | de publication 💌          |                                            |                  |      |
| revue a                       | abrégé : ne<br>après ch                         | pas oublier la<br>naque mot cou               | troncature<br>pé                  | *<br>ngues<br>s<br>par e: | ×<br>×<br>xemple: 1948-1980 ou 1948- ou 19 | 955              |      |
|                               | ۲».                                             | Type de publicatio                            | on <u>tous</u>   <u>aucur</u>     | Cocher le                 | e type de publication                      | [Périodiqı       | ues] |
|                               |                                                 | 🔲 🔲 Livres                                    | 6                                 | Périodiques               | 🗐 🔲 Manuscrits                             |                  |      |
|                               |                                                 | 🜔 🔲 Ressources é                              | ectroniques 🙆 [                   | Articles                  | 🕖 🔲 Partitions                             |                  |      |
|                               |                                                 | 🕚 🔲 Sons (sauf m                              | usique) 🕓 [                       | Musique enregistre        | ée 🕙 🔲 Matériel audio-visuel               |                  |      |
|                               |                                                 | 😳 🔲 Images                                    | <b>(</b> )                        | Cartes                    | 👻 🔲 Thèses (version de so                  | outenance)       |      |
|                               |                                                 | Autres                                        |                                   |                           |                                            |                  |      |
| UPEC<br>Connaissance - Action | UNIVERSITE<br>PARIS-EST CRÉTEIL<br>VAL DE MARNE |                                               | Rédacteur                         | Amandine Wallon           |                                            | 5                | 50   |

### ▲ Dans le SUDOC

 Dans la liste des résultats, si la revue apparaît comme étant une ressource électronique, ne pas cliquer :

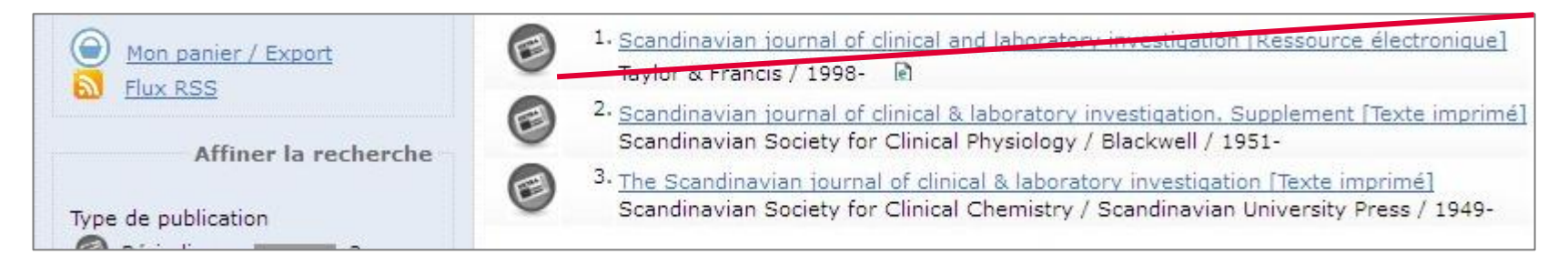

car pas d'accès en ligne sans login et mot de passe

<u>REIMS-SCD-Bib. electronique</u> [Publication consultable à l'adresse ci-dessous (sauf les 12 dernie s mois) (Accès contrôlé)
 (Accès contrôlé)]

🗉 RENNES1-Bibl. électronique 1999 -.... [Publication consultable à l'adresse électronique ci-dessous (accès contrôlé)]

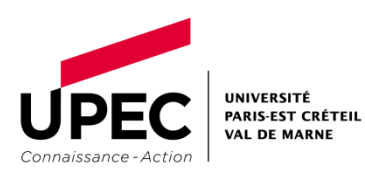

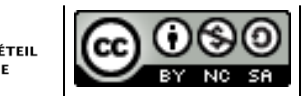

| 0 | Identifiant pérenne de la notice :              | http://www.suc            | loc.fr/038790971                 |                                       |    |
|---|-------------------------------------------------|---------------------------|----------------------------------|---------------------------------------|----|
|   | Titre :                                         | The Scandina              | vian journal of clinical & lab   | oratory investigation [Texte imprimé] |    |
|   | Alphabet du titre :                             | latin                     |                                  |                                       |    |
|   | Auteur(s):                                      | Scandinavian              | Society for Clinical Chemistry   | Auteur                                |    |
|   | Date(s):                                        | 1949-                     |                                  |                                       |    |
|   | Numérotation :                                  | Vol. 1 (1949)-            |                                  |                                       |    |
|   | Langue(s):                                      | anglais                   |                                  |                                       |    |
|   | Pays:                                           | Royaume-Uni               |                                  |                                       |    |
|   | Périodicité :                                   | bimestriel                |                                  |                                       |    |
|   | Editeur(s):                                     | Oslo ; London ;           | : Edinburgh : Scandinavian Ur    | On verifie que le titre               | е  |
|   |                                                 | Oslo ; London ;           | Edinburgh : Scandinavian Ur      | obrágá porroppond bio                 | 5  |
|   |                                                 | London : Tavlor           | r & Francis, 2000-[200,]         | abrege correspond ble                 | 11 |
|   |                                                 | Oxford : Londo            | n : Edinburgh : North Balwyn, V  | à ce que l'on a inscr                 | it |
|   | TSEN -                                          | 0036-5513                 |                                  | a ce que ron a moci                   | IL |
|   | A nour supplément :                             | Condinavian               | terrorel of states 10 labored    | dans [Mots du titre] d                | u  |
|   | A pour supprement.                              | Scandinavian              | Journal of clinical & laborat    |                                       | Š  |
|   |                                                 | 0085-591X                 |                                  | formulaire de recherch                | е  |
|   | Devient partiellement :                         | Clinical physic           | ology (Oxford, Print), ISSN 0144 |                                       |    |
|   | Autre édition sur un autre support              | : Scandinavian            | journal of clinical and labor    | avancee                               |    |
|   |                                                 | 1502-7686                 |                                  |                                       |    |
|   | Titre abrégé :                                  | Scand, j. clin.           | lab, invest                      |                                       |    |
|   | Titre développé :                               |                           | of clinical and la               | aboratory investigation               |    |
|   | Sujets :                                        | <u>Recherche</u> <u>P</u> | ériodiques                       |                                       |    |
|   | Origine de la notice :                          | ISSN                      |                                  |                                       |    |
|   | UNIVERSITÉ<br>PARIS-EST CRÉTEIL<br>VAL DE MARNE | Rédacteur                 | Amandine Wallon                  | 52                                    |    |

### Scand J Clin Lab Invest. 2010

### ▲ Dans le SUDOC

 Attention aux dates : les collections des Bibliothèques ne couvrent pas toujours toute la période de publication de la revue.

| UPEC UNIVERSITÉ<br>PARIS-EST CRE                        | Ici : à l'APHP-Doc. Méd/pharma, la revue papier Scand J Clin La<br>Invest. est bien disponible de 1960 à aujourd'hui : on y trouvera la revue<br>de 2010 (vol 70, n°2)                                                                                                    | ab<br>ue |
|---------------------------------------------------------|----------------------------------------------------------------------------------------------------|----------|
| aujourd'hui<br>abonnée à la<br>revue                    | <ul> <li>PARIS-Clinique J.Hamburger</li> <li>PARIS-Institut Pasteur vol. 3, 1951 - vol. 26, 1970</li> <li>PARIS12-CRETEIL BU Médecine vol. 27, no. 1, 1971 - vol. 51, no. 8, 1991</li> </ul>                                                                                                    |          |
| : cela<br>signifie que la<br>Bibliothèque<br>est encore | <ul> <li>ORSAY-PARIS 11-BU Sciences 1967 - 1970 ; 1973 - 1974 [lac.1967-1970;1973-1974]</li> <li>PARIS-APHP-Doc.Méd/pharma 1960</li> <li>PARIS-BIU Santé Médecine vol. 1, 1949 - vol. 66, 2006 PCMed</li> <li>PARIS-BIU Santé Pharmacie vol. 3, 1951 - vol. 36, 1976 ; vol. 38, 1978 - vol. 67, no. 8, 20</li> <li>PARIS-C.Inf.Toxicologiques vol. 21, 1968 - vol. 27, 1971</li> </ul> | 107      |

- Scand J Clin Lab Invest. Vol. 70, n°2, p.104-111
- Comment lire l'article « Evaluation of reference intervals... »?
  - Ø Pas d'accès électronique
  - Ø Pas dans 1 des Bibliothèques de l'UPEC
    - À noter toutefois : les périodiques sont empruntables à la BU de Médecine de l'UPEC
  - o Dans 1 Bibliothèque localisée par le SUDOC
    - NB : possibilité d'obtenir les photocopies d'un article par le biais du service de Prêt Entre Bibliothèques (PEB) de la BU Médecine UPEC

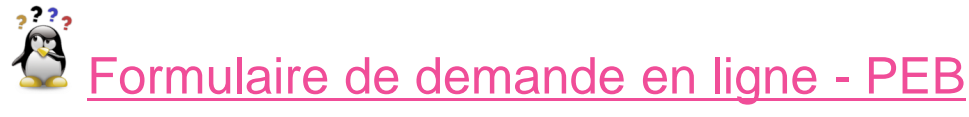

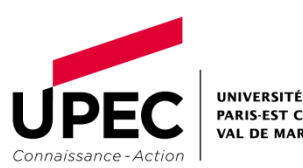

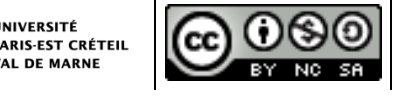

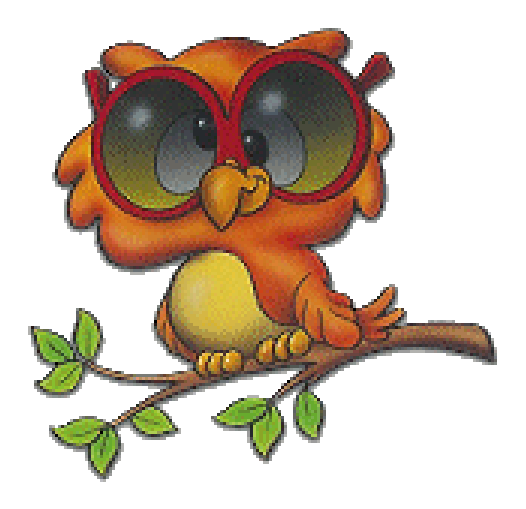

# **5. VEILLE SUR PUBMED**

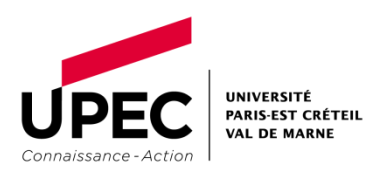

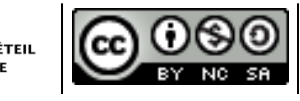

Rédacteur

55

|                                                                                                    | Search: PubMed                                                                            |                                               | RSS 8                 | Save search Li           | mits Advanced sea             | arch Help             |                   |
|----------------------------------------------------------------------------------------------------|-------------------------------------------------------------------------------------------|-----------------------------------------------|-----------------------|--------------------------|-------------------------------|-----------------------|-------------------|
| U.S. National Library of Medicine<br>National Institutes of Health                                                                                          | ("Epilepsy/complications                                                                  | s"[Majr] OR "Epilep                           | sy/mortality"         | [Majr]) AND ("h          | umans" Search                 | Clear                 |                   |
| <u>Display Settings:</u> 🕑 Summary, 2                                                                                                    | 20 per page, Sorted by Recen                                                              | tly Added                                     |                       |                          |                               |                       |                   |
| 🛕 Limits Activated: Humans,                                                                                                    | Aged: 65+ years, published in                                                             | n the last 2 years                            | Change   <u>Remov</u> | <u>e</u>                 |                               |                       |                   |
| 21 100 10 N 1207 10100                                                                                                    |                                                                                           |                                               |                       |                          |                               |                       |                   |
| Results: 1 to 20 of 73                                                                                                    |                                                                                           |                                               |                       |                          |                               | << First < F          |                   |
| Results: 1 to 20 of 73                                                                                                    | owing seizures].                                                                          |                                               | Une                   | fois                     | l'équa                        | tion                  | d                 |
| Results: 1 to 20 of 73<br>[Extensive fractures follo Ranhoff AH, Solheim L.                                                                                 | owing seizures]                                                                           |                                               | Une                   | fois                     | ľéqua                         | ition                 | d                 |
| Results: 1 to 20 of 73<br>[Extensive fractures folk Ranhoff AH, Solheim L. Tidsskr Nor Laegeforen. 20 PMID: 20967035 (PubMed-                               | Dwing seizures].<br>10 Oct 21;130(20):2012. Non                                           | wegian. No abstract                           | Une<br>rech           | fois<br>erche            | l'équa<br>formule             | ition<br>ée e         | d<br>et I         |
| Results: 1 to 20 of 73<br>[Extensive fractures folk Ranhoff AH, Solheim L. Tidsskr Nor Laegeforen. 20 PMID: 20967035 [PubMed - Related citations litem in c | owing seizures].<br>10 Oct 21;130(20):2012. Non<br>indexed for MEDLINE] Free<br>clipboard | wegian. No abstract<br>e Article              | Une<br>rech           | fois<br>erche            | l'équa<br>formule             | tion<br>ée e          | d<br>et l         |
| Results: 1 to 20 of 73<br>[Extensive fractures folk Ranhoff AH, Solheim L. Tidsskr Nor Laegeforen. 20 PMID: 20967035 [PubMed - Related citations Item in c  | owing seizures].<br>10 Oct 21;130(20):2012. Non<br>indexed for MEDLINE] Free<br>clipboard | wegian. No abstract<br>e <mark>Article</mark> | Une<br>rech<br>page   | fois<br>erche<br>e de re | l'équa<br>formule<br>ésultats | ition<br>ée e<br>ouve | d<br>et I<br>erte |

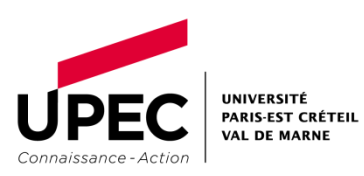

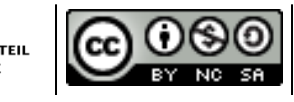

Vous devez <u>d'abord</u> créer un compte My NCBI (gratuit)

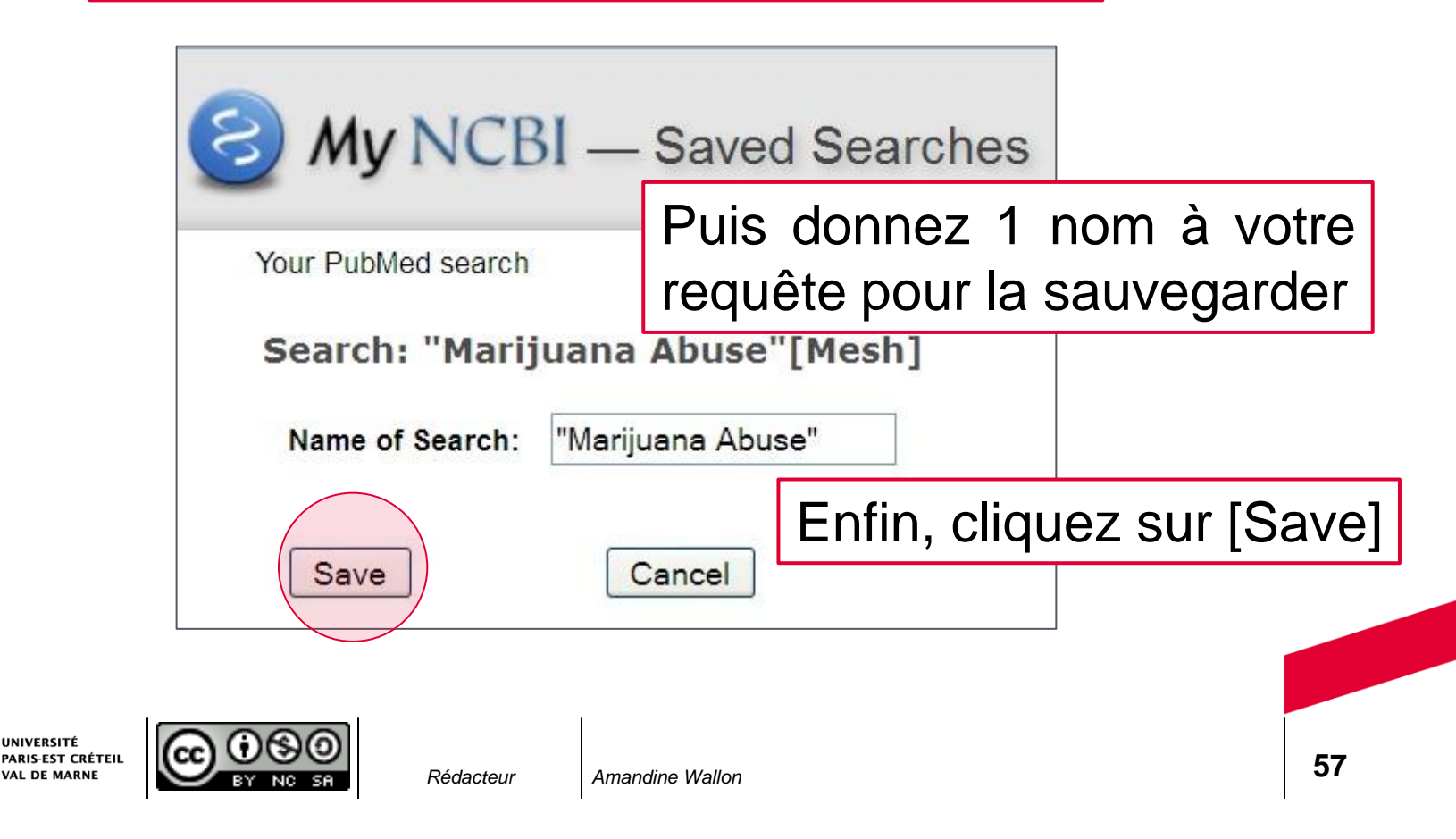

Modifiez les paramètres d'envoi d'e-mails

-Fréquence -Format d'affichage -Annotation

### Enfin, cliquez sur [Save]

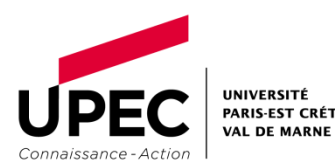

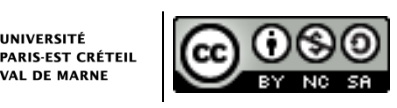

My NCBI — Saved Search Settings Save Search successful. Your PubMed search Search: "Marijuana Abuse" [Mesh] "Marijuana Abuse" Name of Search: E-mail: Would you like e-mail updates of new search results? 0 No thanks Yes, once a month. Which day? the first Saturday O Yes, once a week. Which day? Saturday 0 Yes, every day. Formats: Report format: Abstract Y Number of items: Send even when there aren't any new results Send at most: 5 items Any text you want to be added at the top of your e-mail (optional): Requête Marijuana Abuse Cancel Delete

Rédacteur

Vous pouvez modifier les paramètres de veille sur les requêtes sauvegardées en allant dans votre espace My NCBI Amandine85 My NCBI Sign Out

|                   | Customize this p | bage   NCBI Site I | Preferences   Video Overview |
|-------------------|------------------|--------------------|------------------------------|
| aved Searches     |                  |                    | × X                          |
| Search Name       |                  | What's New         | Last Searched                |
| PubMed Searches   |                  |                    |                              |
| "Marijuana Abuse" | 0                | 0                  | today                        |
| Epilepsie 1       | 0                | 43                 | last year                    |

43

last year

Manage Saved Searches »

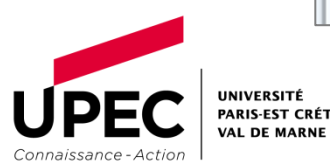

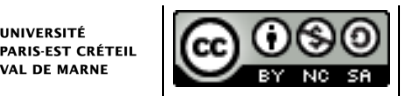

épilepsie T1

Saved

o

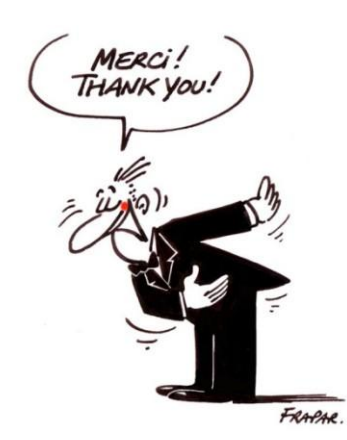

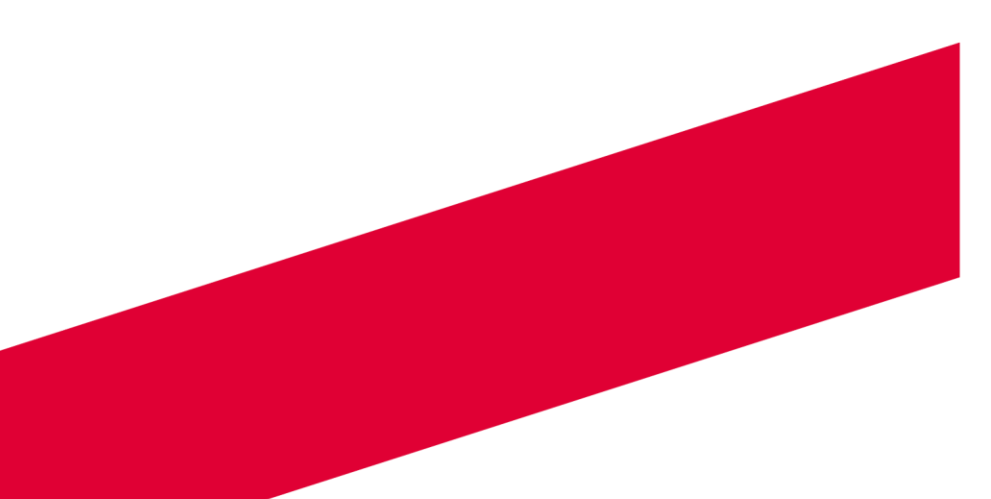

#### www.u-pec.fr

Amandine Wallon amandine.wallon@u-pec.fr Tél. +33 (0)1 49 81 43 64 Fax +33 (0)1 48 98 07 18

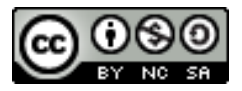